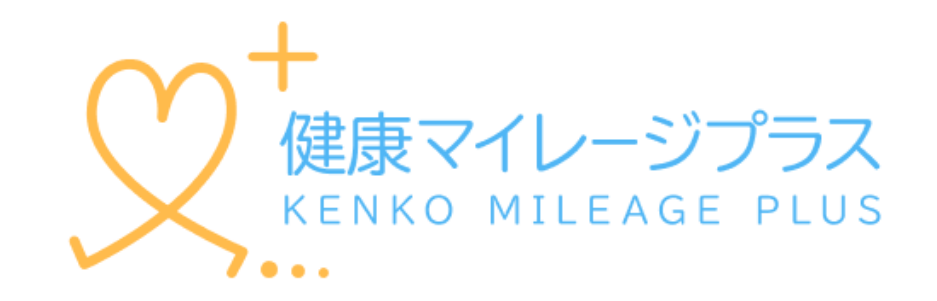

### スタートアップガイド

マニュアル

もくじ

| ご利 | 用になる前に |                  | • • • • • • • • • | 2  |
|----|--------|------------------|-------------------|----|
| 1  | スマートファ | †ンアプリの設定方法       |                   |    |
|    | 1 - 1  | iPhone(iOS)の場合   |                   | 3  |
|    | 1 - 2  | Androidの場合       |                   | 8  |
| 2  | 主な画面の機 | 機能~各種アイコン~       |                   | 15 |
| 3  | 主な画面の機 | 機能~けんこう~         | • • • • • • • • • | 17 |
|    | 3 - 1  | 今日のメッセージ         | • • • • • • • • • | 18 |
|    | 3 – 2  | 判定結果             | • • • • • • • • • | 19 |
|    | 3 – 3  | ミッション            | • • • • • • • • • | 20 |
|    | 3 – 4  | マイグラフ            | • • • • • • • • • | 24 |
| 4  | 主な画面の機 | 機能~服薬管理~         | • • • • • • • • • | 25 |
|    | 4 - 1  | お薬登録             | • • • • • • • • • | 26 |
|    | 4 – 2  | マイナポータル連携での登録    | • • • • • • • • • | 27 |
|    | 4 - 3  | 二次元バーコード読み取りでの登録 | • • • • • • • • • | 35 |
|    | 4 - 4  | 手動登録             | • • • • • • • • • | 36 |
|    | 4 – 5  | 服薬アラーム設定         | • • • • • • • • • | 37 |
|    | 4 - 6  | 服用チェック           |                   | 43 |
|    | 4 - 7  | 服用カレンダー          |                   | 45 |
| 5  | 主な画面の機 | 機能~ウォーキング~       |                   | 47 |
| 6  | 主な画面の機 | 機能~ポイント~         |                   | 48 |
| 7  | 主な画面の機 | 機能~マイページ~        |                   | 50 |
| 8  | ご利用上の活 | 主意               |                   | 52 |

1

### 1. ご利用になるスマートフォンのOSが対応されていることをご確認ください

動作対象OS iOS 15以上、Android 8 以上 (2024年2月時点)

### 2. 健康マイレージプラスの利用について

健康マイレージプラスのアプリをご利用いただくには、 「健康マイレージ」アプリと、 「健康マイレージプラス」アプリと2つのアプリが必要で、先に「健康マイレージ」 アプリで参加者登録していただく必要があります。

「健康マイレージ」のアプリのダウンロードや参加者登録の方法については、

下記のマニュアルをご確認ください。

「健康マイレージ」のアプリにログインしてから、次のページにお進みください。

https://kenko-mileage.jp//assets/img/manual/manual\_sp-app.pdf

### スマートフォンアプリの設定方法

iPhoneの場合はこのページから、Androidの場合は8ページからご確認ください。

1-1 iPhone(iOS)の場合

1 「健康マイレージ」 のアプリのホーム画 面にある、ハートア イコンを押します。

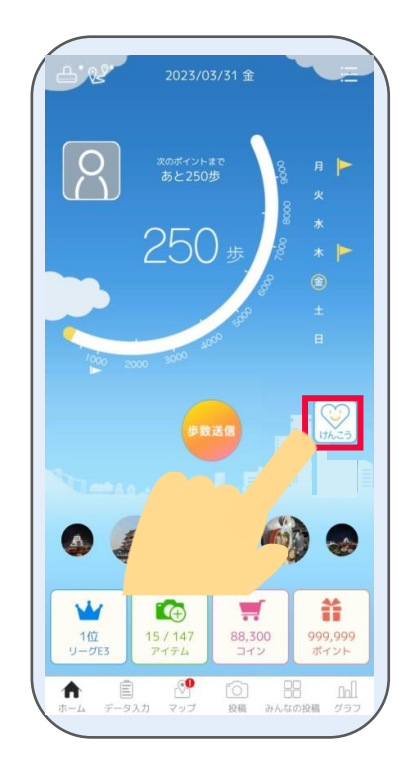

2 「健康マイレージプラス」のアプリの案内ペ ージが表示されるので、App Storeの表示を 押します。

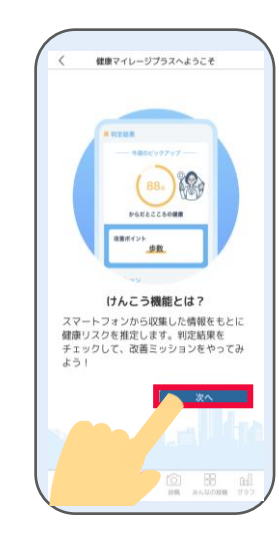

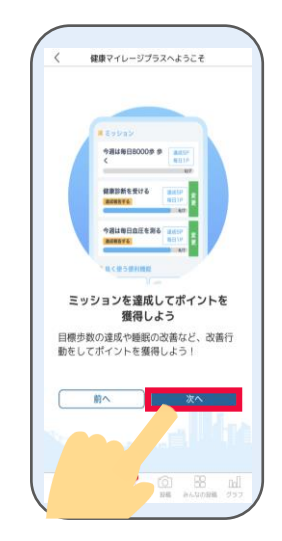

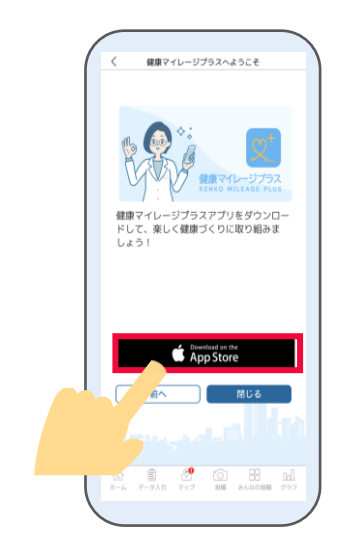

# 3 4 アプリダウンロードページが ダウ 開かれたら、「**入手**」を押し を押 て、ダウンロードします。 アプ

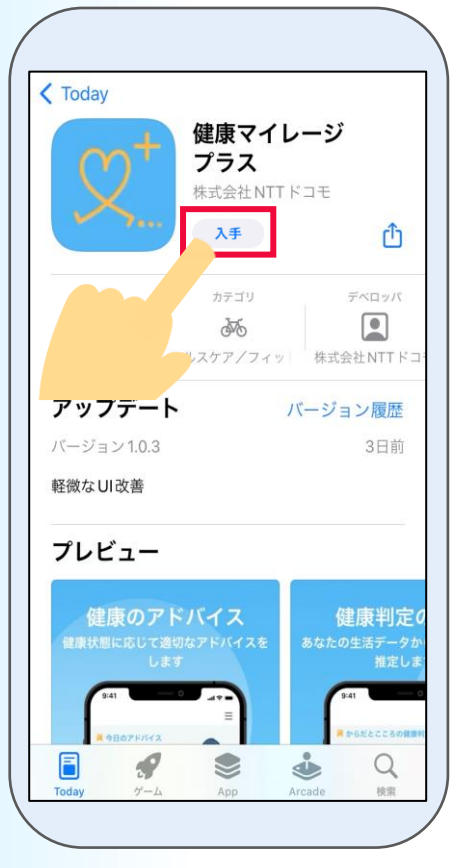

iPhone

※App Storeの都合によって

「入手」は表記変更される場合があります。

ダウンロードが完了したら、「開く」アプリのプッシュ通知をを押して「健康マイレージプラス」許可するかどうかをアプリを起動します。設定します。

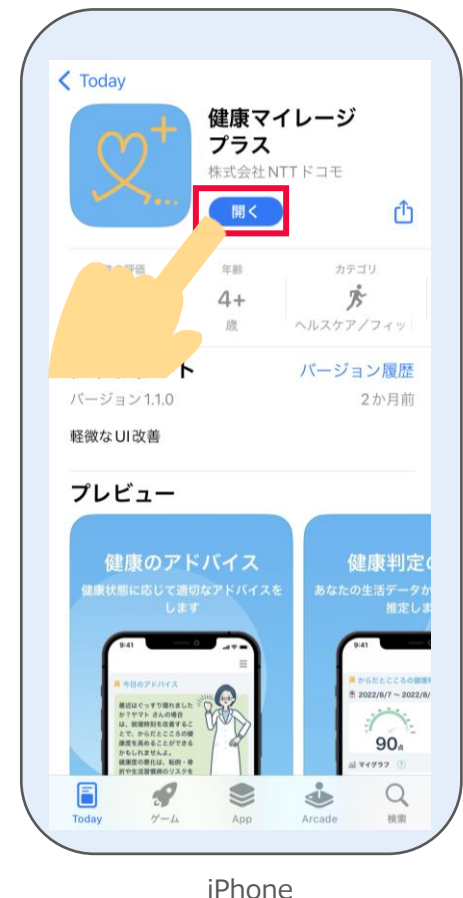

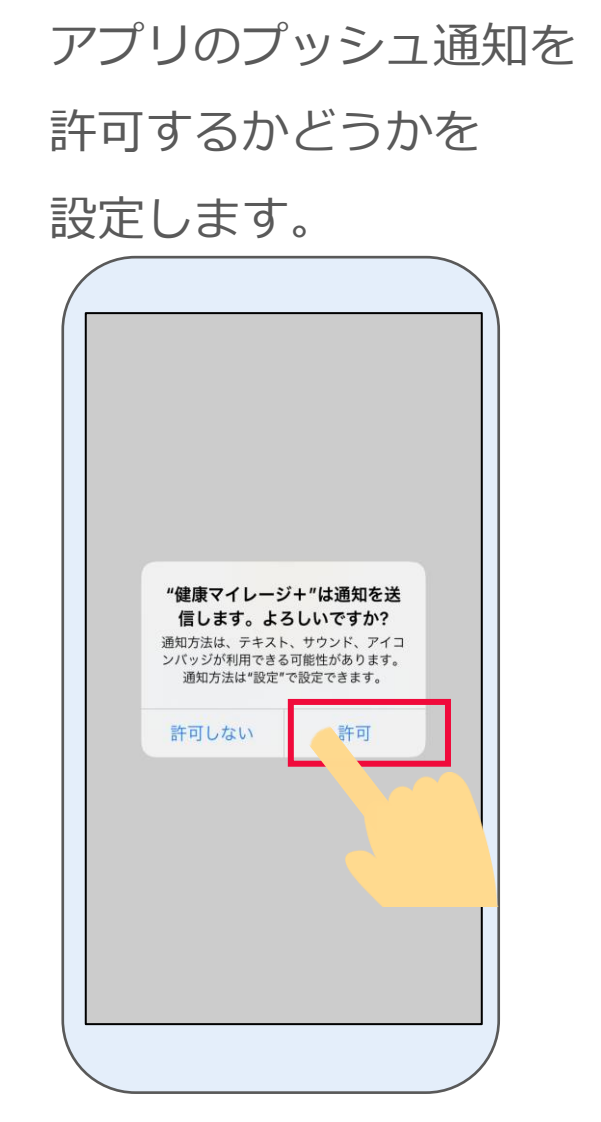

5

iPhone

6 説明ページが表示されます。 「次へ」を押します。

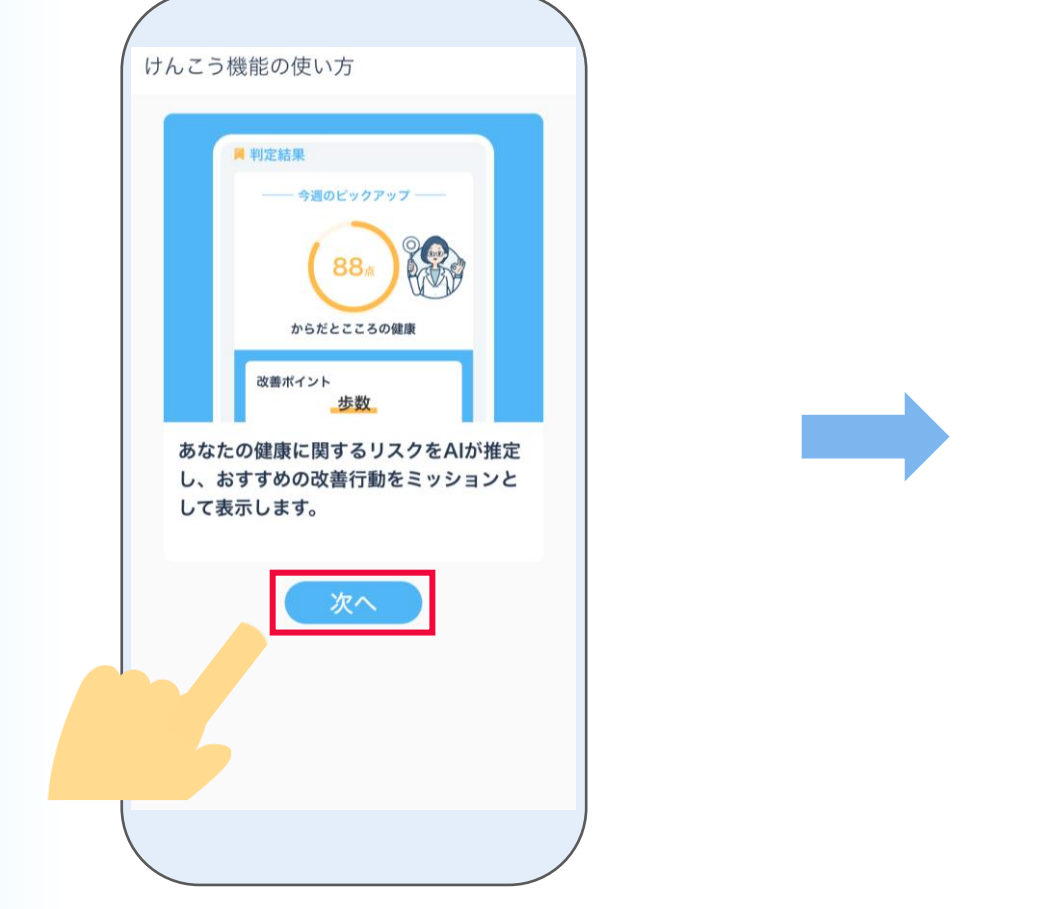

リスク推定機能選択画面が表示されます。 「<mark>次へ</mark>」を押します。

| <ul> <li>リスク推定機能選択</li> <li>スマートフォンの利用履歴や歩数等の生活習慣<br/>情報から、以下のAIによる健康リスク推定を提供します。</li> <li>*すでにチェックが入っているものは、主催団<br/>体から利用必須となっているリスク推定です。</li> <li>からだとこころの健康</li> <li>体と心の健康に関するリスクを推定します。点数</li> </ul> | <ul> <li>シリスク推定機能選択</li> <li>スマートフォンの利用履歴や歩数等の生活習慣情報から、以下のAIによる健康リスク推定を提供します。</li> <li>*すでにチェックが入っているものは、主催団体から利用必須となっているリスク推定です。</li> <li>からだとこころの健康</li> <li>体と心の健康に関するリスクを推定します。点数が低いほど、健康リスクが高いと推定されます。</li> </ul> | <ul> <li>▶ リスク推定機能選択</li> <li>スマートフォンの利用履歴や歩数等の生活習慣情報から、以下のAIによる健康リスク推定を提供します。</li> <li>*すでにチェックが入っているものは、主催団体から利用必須となっているリスク推定です。</li> <li>▶ からだとこころの健康</li> <li>▲ から健康に関するリスクを推定します。点数が低いほど、健康リスクが高いと推定されます。</li> </ul> | <ul> <li>シスマートフォンの利用履歴や歩数等の生活習慣情報から、以下のAIによる健康リスク推定を提供します。</li> <li>*すでにチェックが入っているものは、主催団体から利用必須となっているリスク推定です。</li> <li>からだとこころの健康</li> <li>からだとこころの健康</li> <li>体と心の健康に関するリスクを推定します。点数が低いほど、健康リスクが高いと推定されます。</li> </ul> | <ul> <li>         ・シスク推定機能選択         スマートフォンの利用履歴や歩数等の生活習慣情報から、以下のAIによる健康リスク推定を提供します。         ・*すでにチェックが入っているものは、主催団体から利用必須となっているリスク推定です。         ・         ・         ・</li></ul> | <              | ご選択ください                                                        |
|----------------------------------------------------------------------------------------------------|----------------------------------------------------------------------------------------------------|----------------------------------------------------------------------------------------------------|----------------------------------------------------------------------------------------------------|----------------------------------------------------------------------------------------------------|----------------|----------------------------------------------------------------|
| スマートフォンの利用履歴や歩数等の生活習慣<br>情報から、以下のAIによる健康リスク推定を提<br>供します。<br>*すでにチェックが入っているものは、主催団<br>体から利用必須となっているリスク推定です。<br>からだとこころの健康<br>体と心の健康に関するリスクを推定します。点数                                                        | スマートフォンの利用履歴や歩数等の生活習慣<br>情報から、以下のAIによる健康リスク推定を提<br>供します。<br>*すでにチェックが入っているものは、主催団<br>体から利用必須となっているリスク推定です。<br>からだとこころの健康<br>体と心の健康に関するリスクを推定します。点数<br>が低いほど、健康リスクが高いと推定されます。                                           | スマートフォンの利用履歴や歩数等の生活習慣<br>情報から、以下のAIによる健康リスク推定を提<br>供します。<br>*すでにチェックが入っているものは、主催団<br>体から利用必須となっているリスク推定です。<br>からだとこころの健康<br>体と心の健康に関するリスクを推定します。点数<br>が低いほど、健康リスクが高いと推定されます。                                              | スマートフォンの利用履歴や歩数等の生活習慣<br>情報から、以下のAIによる健康リスク推定を提<br>供します。<br>*すでにチェックが入っているものは、主催団<br>体から利用必須となっているリスク推定です。<br>からだとこころの健康<br>からだとこころの健康<br>からだいほど、健康リスクが高いと推定されます。                                                       | スマートフォンの利用履歴や歩数等の生活習慣<br>情報から、以下のAIによる健康リスク推定を提<br>供します。<br>**すでにチェックが入っているものは、主催団<br>体から利用必須となっているリスク推定です。<br>からだとこころの健康<br>体と心の健康に関するリスクを推定します。点数<br>が低いほど、健康リスクが高いと推定されます。     | E              | リスク推定機能選択                                                      |
| <ul> <li>*すでにチェックが入っているものは、主催団体から利用必須となっているリスク推定です。</li> <li>▲ からだとこころの健康<br/>体と心の健康に関するリスクを推定します。点数</li> </ul>                                                                                           | *すでにチェックが入っているものは、主催団体から利用必須となっているリスク推定です。 ♪のちだとこころの健康 体と心の健康に関するリスクを推定します。点数が低いほど、健康リスクが高いと推定されます。                                                                                                    | *すでにチェックが入っているものは、主催団<br>体から利用必須となっているリスク推定です。<br>からだとこころの健康<br>体と心の健康に関するリスクを推定します。点数<br>が低いほど、健康リスクが高いと推定されます。                                                                                                    | *すでにチェックが入っているものは、主催団体から利用必須となっているリスク推定です。 ♪の方だとこころの健康 体と心の健康に関するリスクを推定します。点数が低いほど、健康リスクが高いと推定されます。                                                                                                    | *すでにチェックが入っているものは、主催団<br>体から利用必須となっているリスク推定です。<br>♪ からだとこころの健康<br>体と心の健康に関するリスクを推定します。点数<br>が低いほど、健康リスクが高いと推定されます。                                                                | スマ<br>情報<br>供し | マートフォンの利用履歴や歩数等の生活習慣<br>最から、以下のAIによる健康リスク推定を扱<br>っます。          |
| からだとこころの健康<br>体と心の健康に関するリスクを推定します。点数                                                                                                    | からだとこころの健康<br>体と心の健康に関するリスクを推定します。点数<br>が低いほど、健康リスクが高いと推定されます。                                                                                                    | ▶ からだとこころの健康<br>体と心の健康に関するリスクを推定します。点数<br>が低いほど、健康リスクが高いと推定されます。                                                                                                    | からだとこころの健康<br>体と心の健康に関するリスクを推定します。点数<br>が低いほど、健康リスクが高いと推定されます。                                                                                                    | <ul> <li>からだとこころの健康</li> <li>体と心の健康に関するリスクを推定します。点数が低いほど、健康リスクが高いと推定されます。</li> </ul>                                                                                              | *す<br>体/       | でにチェックが入っているものは、主催団<br>から利用必須となっているリスク推定です。                    |
| が低いほど、健康リスクが高いと推定されます。                                                                                                    |                                                                                                    |                                                                                                    | 戻る次へ                                                                                                    | 戻る 次へ                                                                                                    | 作<br>力         | からだとこころの健康<br>本と心の健康に関するリスクを推定します。点数<br>が低いほど、健康リスクが高いと推定されます。 |

iPhone

3 利用同意の内容を最後まで確認し、 「同意する」を押します。

ヘルスケアデータへのアクセスについて **すべてオンにする**を押した後、 右上の「**許可**」を押します。

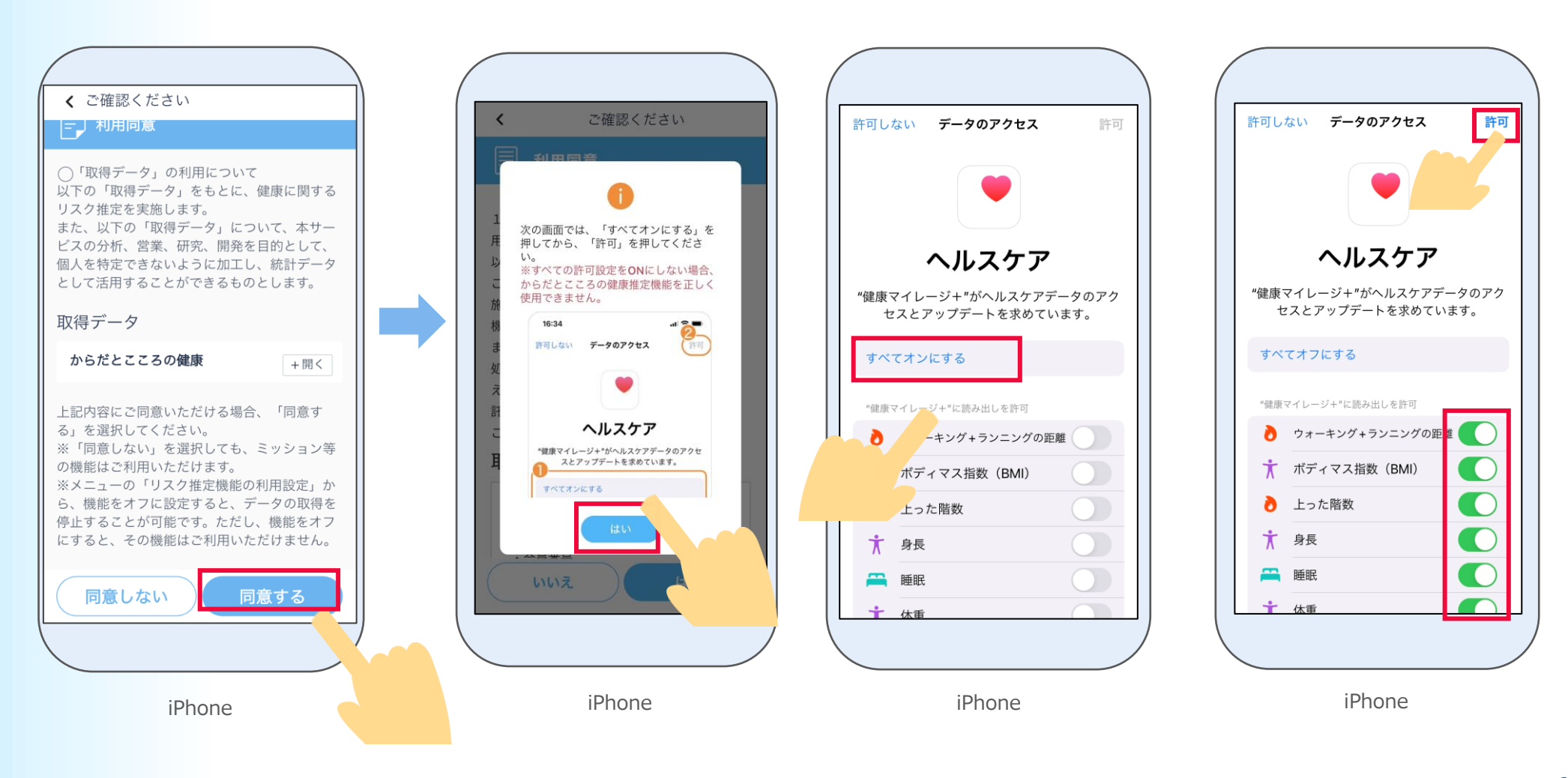

10

### ※「ヘルスケア」アプリに前日の睡眠データがある 場合は、本画面は表示されません。

以下の画面に表示されている手順通りに、「ヘルス ケア」アプリで睡眠スケジュールを設定してから、 以下の画面に戻って「**はい**」を押します。 ※睡眠スケジュールを設定しないと、健康に関するリスク推 定機能が正しく判定されませんので、設定してください。

#### H Ξ < 睡眠スケジュール スキャン メニュー リスク推定機能をご利用いただくには、「ヘル スケア」の睡眠スケジュールを設定してくださ い。すでに設定されている場合は、本手順をス キップしてください。 \*設定手順は以下の通りです 1. 「ヘルスケア」App ♥ を開きます。 2. 右下にある「ブラウズ」をタップしてから、 「睡眠」をタップします。 3. 上にスワイプしてから、「睡眠を設定」の下 にある「はじめよう」をタップします。 4. 画面に表示される指示に従います。 詳しくは iPhoneユーザガイド をご確認ください。 \*翌日以降の反映ですので、「ヘルスケア」の睡眠スケ ジュールを設定した当日に、本画面は消えずに表示さ れます。 \*「ヘルスケア」の睡眠スケジュールを設定した翌日以 降も本画面が表示され続ける場合はお問い合わせくだ さい。

**11** ホーム画面が表示されたら

「けんこう」機能の初期設定は完了です。

→主な画面機能の説明は**15ページ**から

ご確認ください。

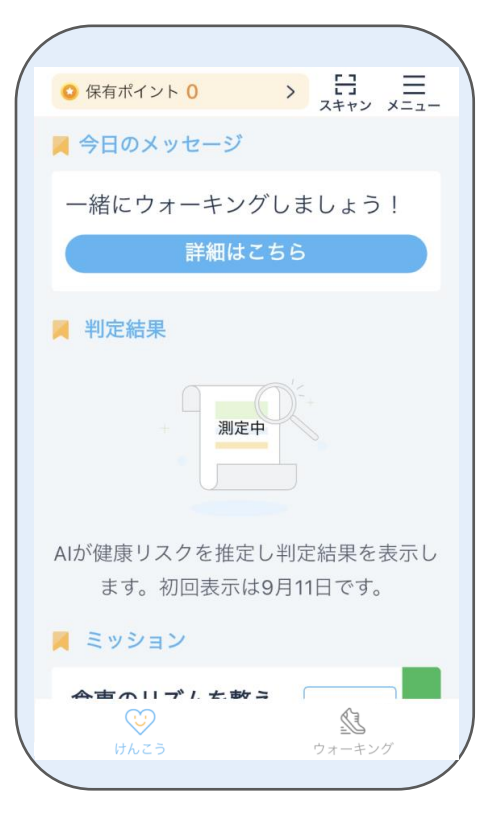

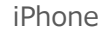

### Androidの場合はこのページから、iPhoneの場合は3ページからご確認ください。

#### Androidの場合 1-2

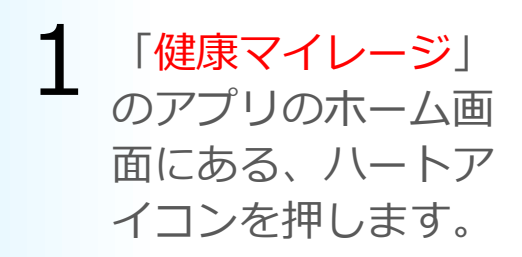

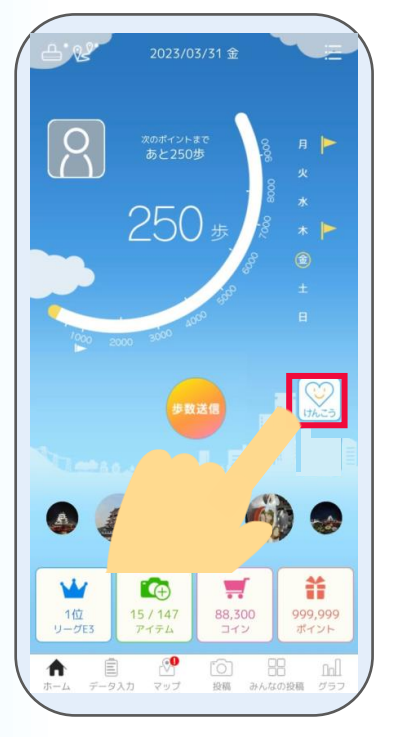

2 「健康マイレージプラス」のアプリの案内ペ ージが表示されるので、 Google Playの表 示を押します。

BB It

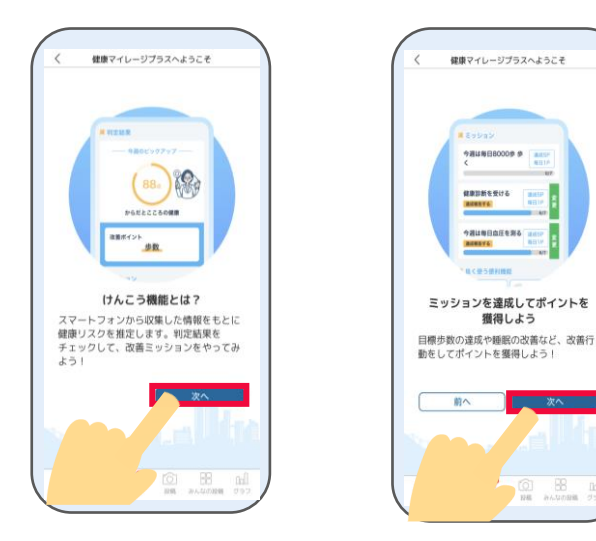

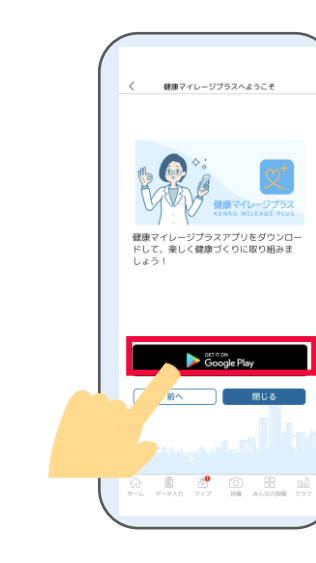

Playストアのアプリのインストール ページが開かれたら、「**インストール**」 を押して、インストールします。

3

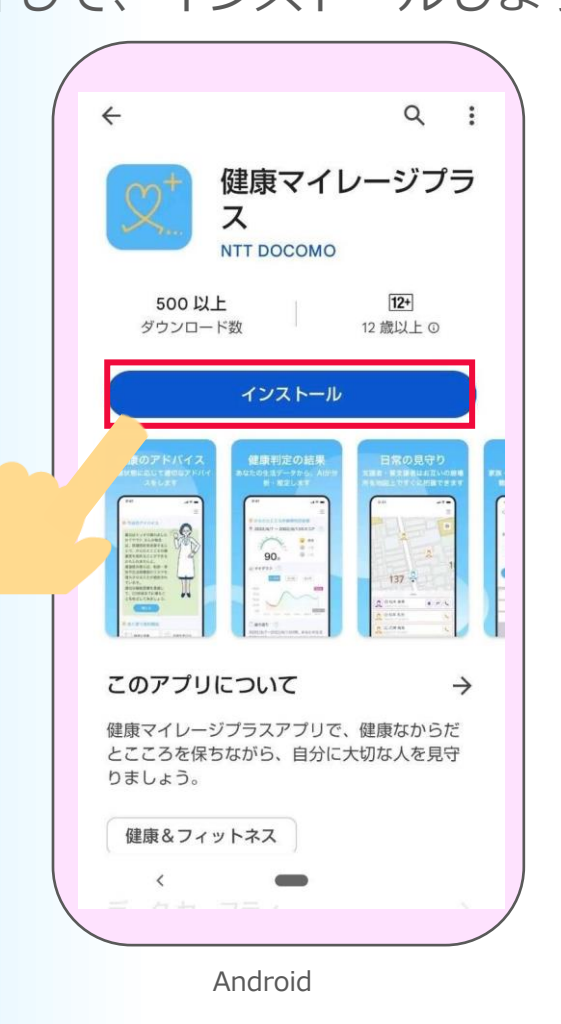

4 ダウンロードが完了したら、「開く」を押して 「健康マイレージプラス」アプリを起動します。

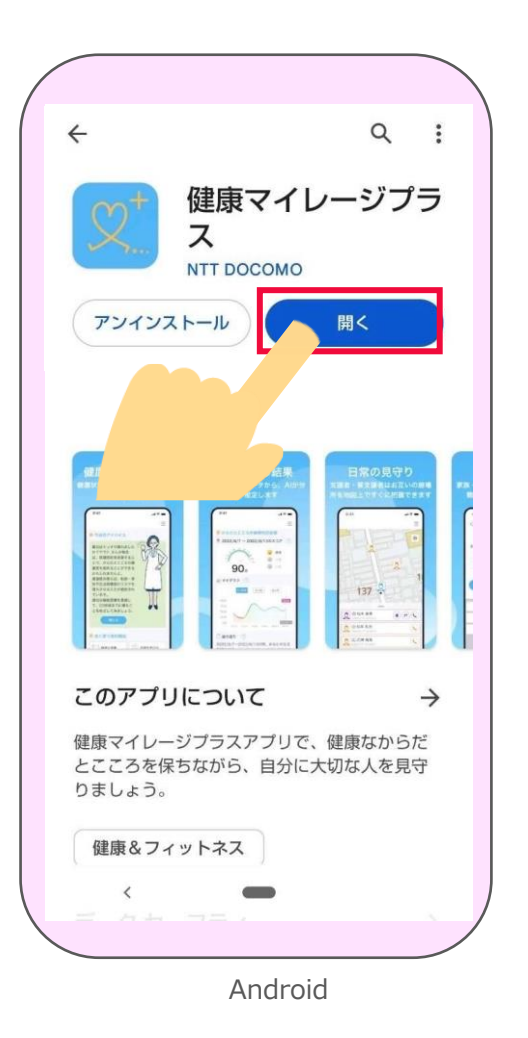

※Playストアの都合によって「インストール」 は表記変更される場合があります。 5

説明ページが表示されます。

### 「**次へ**」を押します。

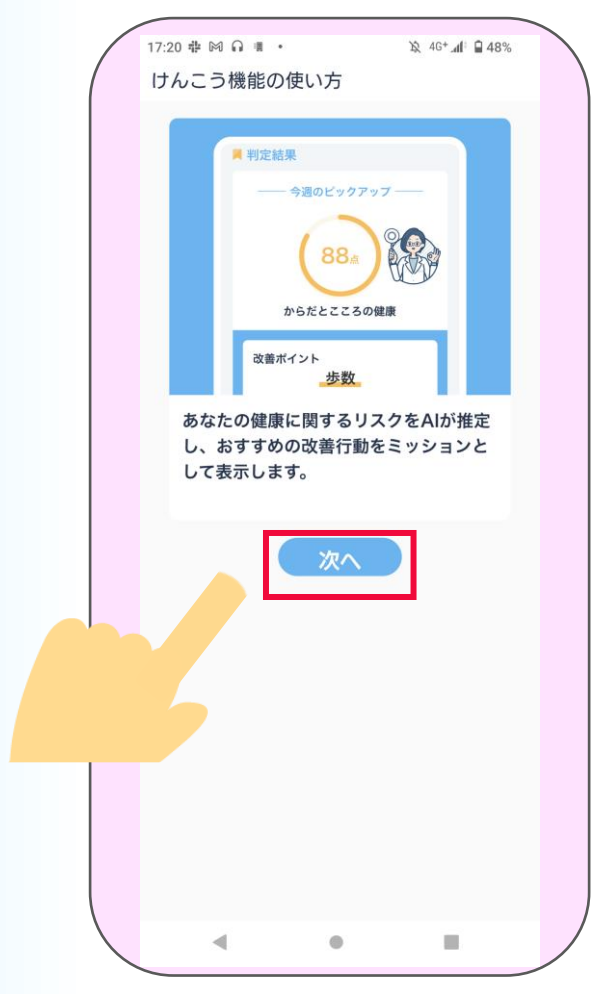

Android

リスク推定機能選択画面が表示されます。 「<mark>次へ</mark>」を押します。

6

| <b>く</b> ご選択ください                         |                        |
|------------------------------------------|------------------------|
| 三 リスク推定機能選択                              | 5                      |
| スマートフォンの利用履歴や<br>情報から、以下のAIによる傾<br>供します。 | か数等の生活習慣<br>意見スク推定を提   |
| ∗すでにチェックが入ってい<br>体から利用必須となっている           | るものは、主催団<br>らリスク推定です。  |
| ✓ からだとこころの健康                             | Int                    |
| 体と心の健康に関するリスク:<br>が低いほど、健康リスクが高!         | を推定します。点数<br>いと推定されます。 |
|                                          |                        |
| 戻る                                       | 次へ                     |
| Andr                                     | oid                    |
|                                          |                        |

利用同意を最後まで読み、 「**同意する**」を押します。

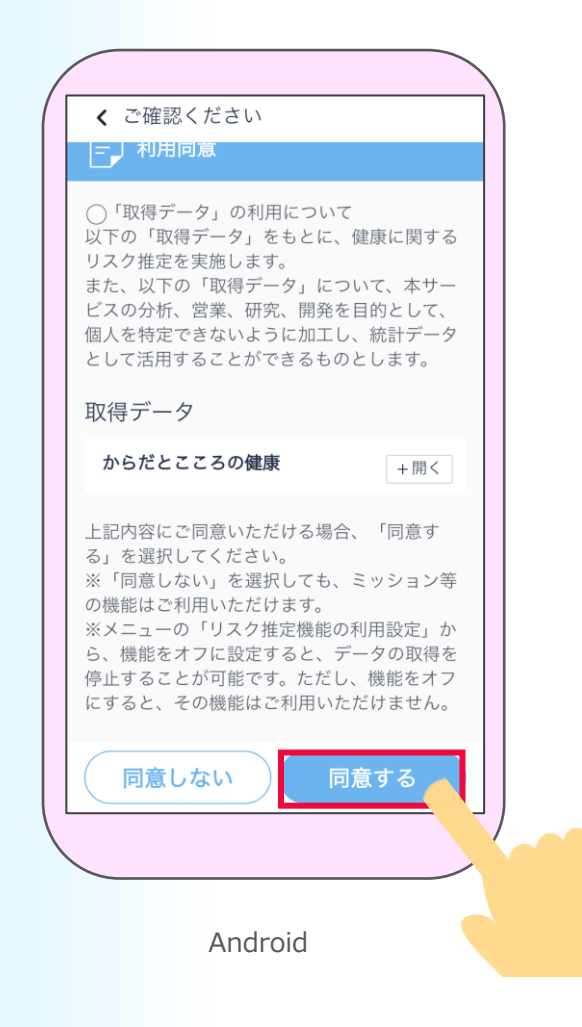

8 位置情報の使用について、
 設定をします。
 「はい」を押します。

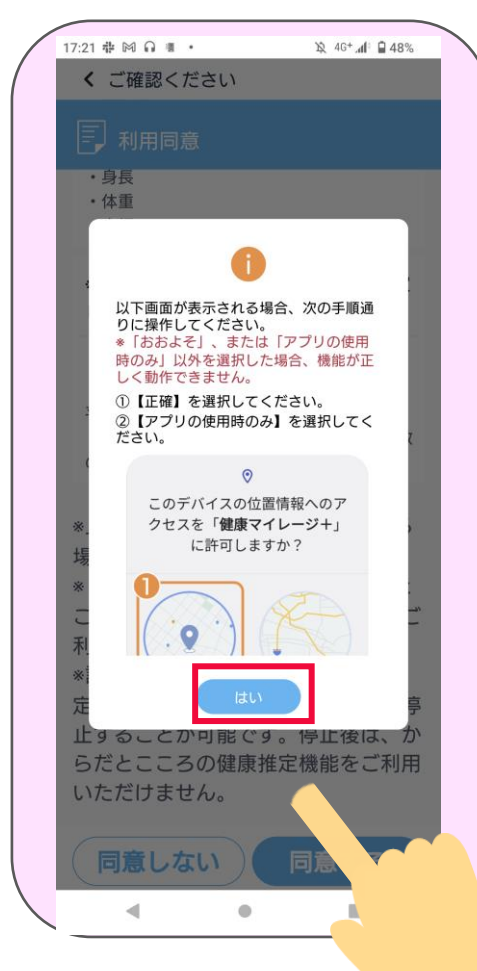

位置情報の使用について、9 「アプリの使用時のみ許可」を

押します。

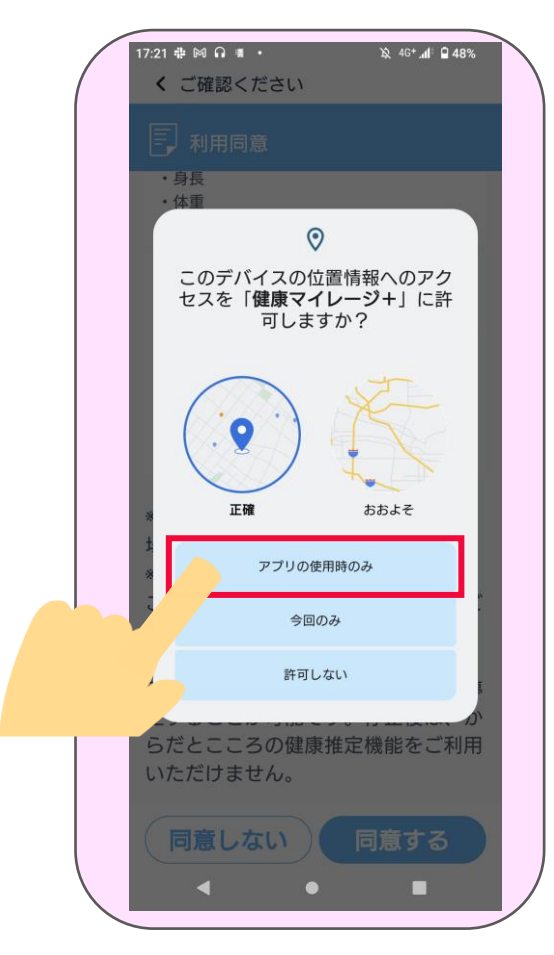

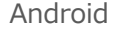

## 10 身体活動データへのアクセスについて、 「許可」を押します。 ※Android8は表示されません。

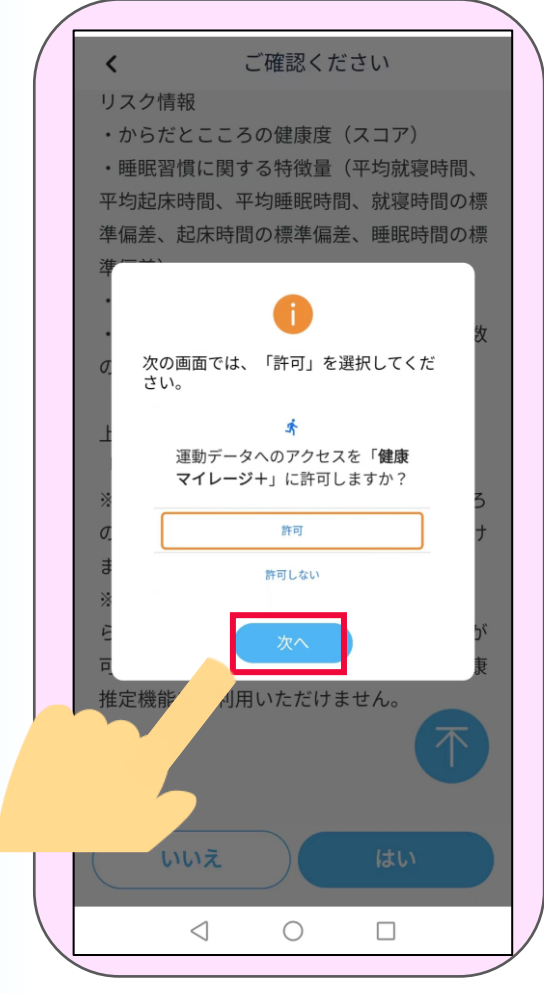

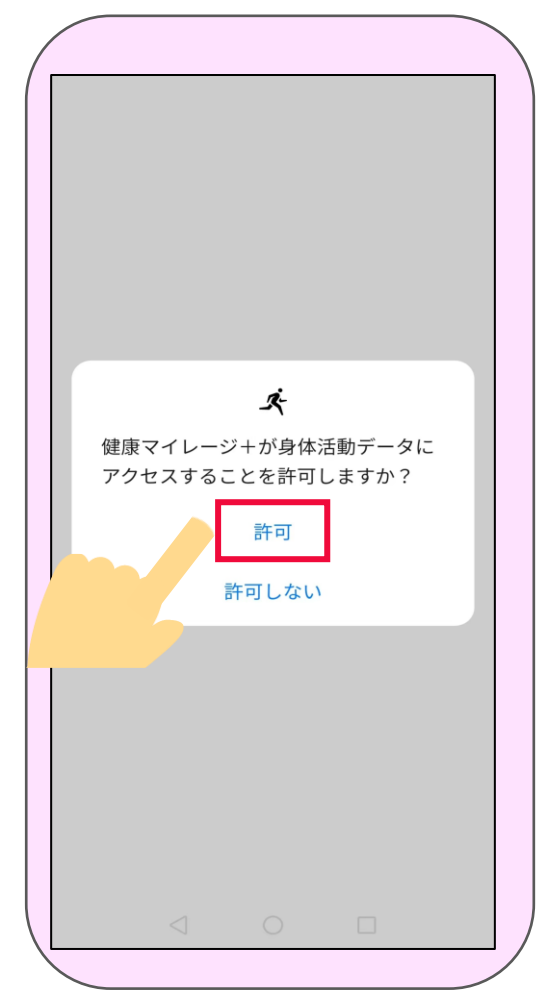

Android

Android

11「リスクの健康推定機能」を利用するために、 「使用状況へのアクセスを有効」にします。 「**戻る**」ボタンで 「健康マイレージプラス」 アプリの画面に戻ります。

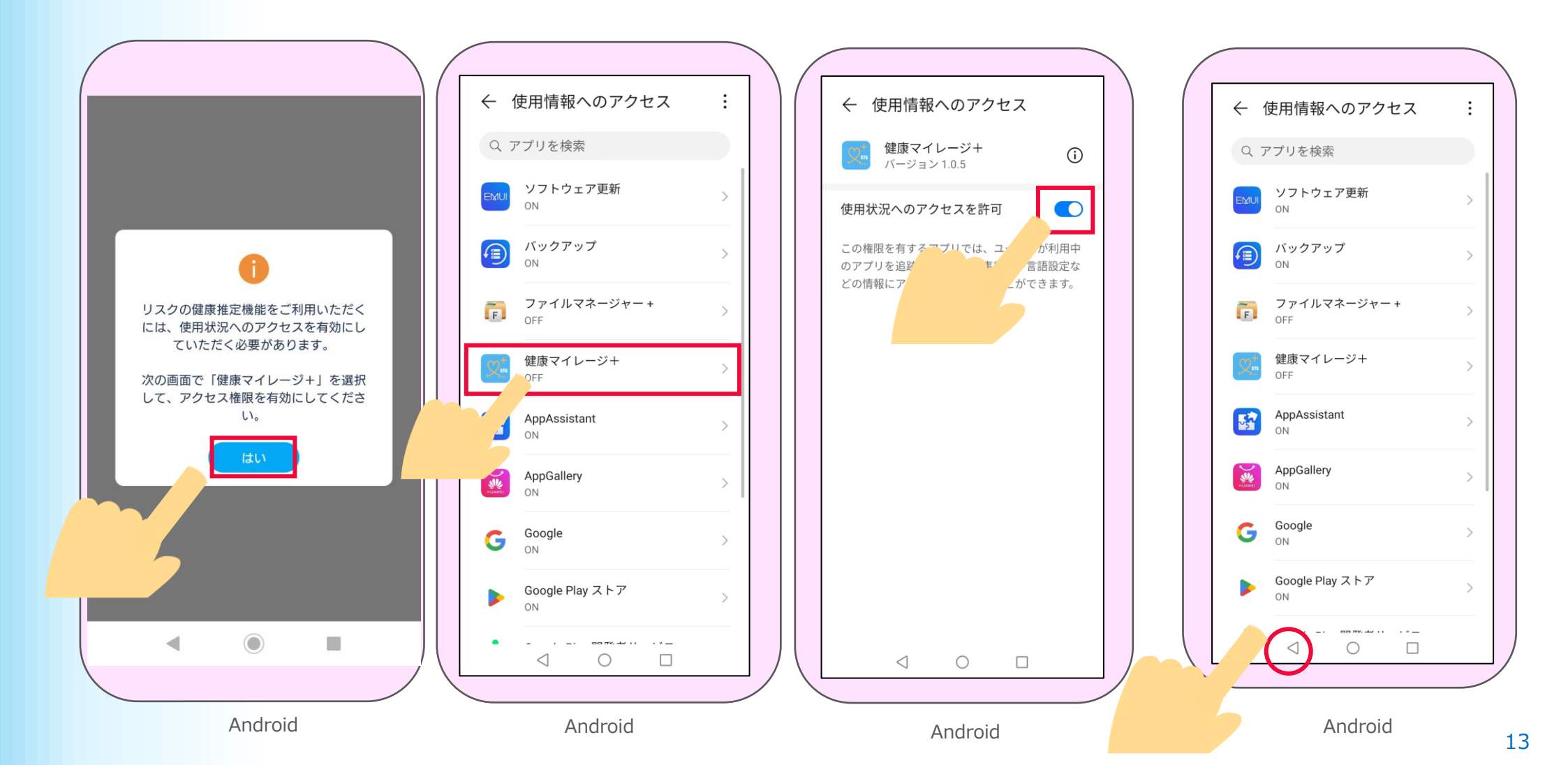

# 12

ホーム画面が表示されたら

「けんこう」機能の初期設定は完了です。

→主な画面機能の説明は、次のページからご確認ください。

| <ul> <li>○ 保有ポイント 0 &gt; 日 三<br/>スキャン メニュー</li> <li>今日のメッセージ</li> </ul>       |
|-------------------------------------------------------------------------------|
| ー緒にウォーキングしましょう!<br>詳細はこちら                                                     |
| ▶ 判定結果                                                                        |
| # 測定中                                                                         |
| AIが健康リスクを推定し判定結果を表示し<br>ます。初回表示は9月11日です。                                      |
| <ul> <li>ミッション</li> <li>金吉のロブル たあこ</li> <li>じかしたあこ</li> <li>ウォーキング</li> </ul> |
|                                                                               |

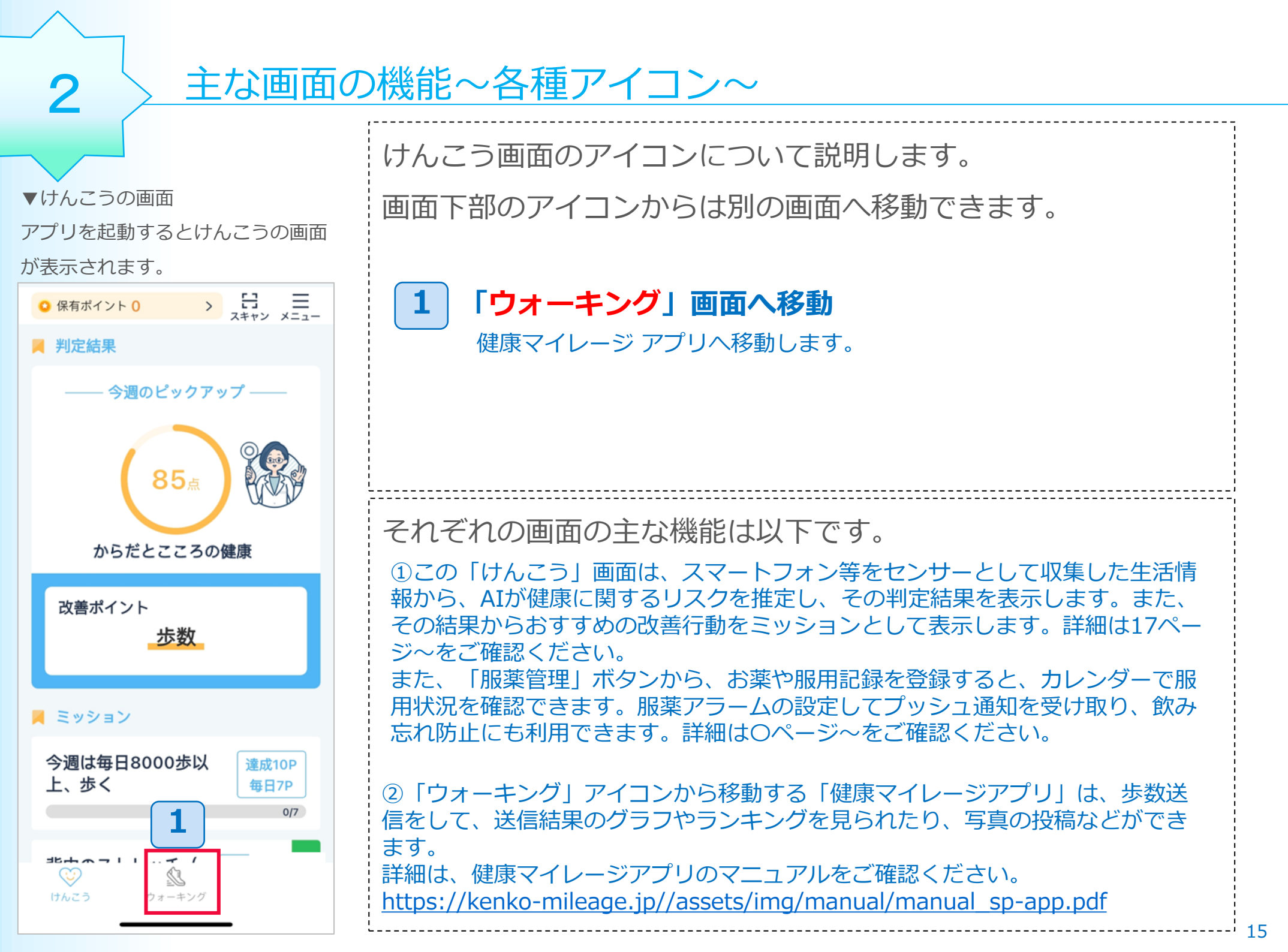

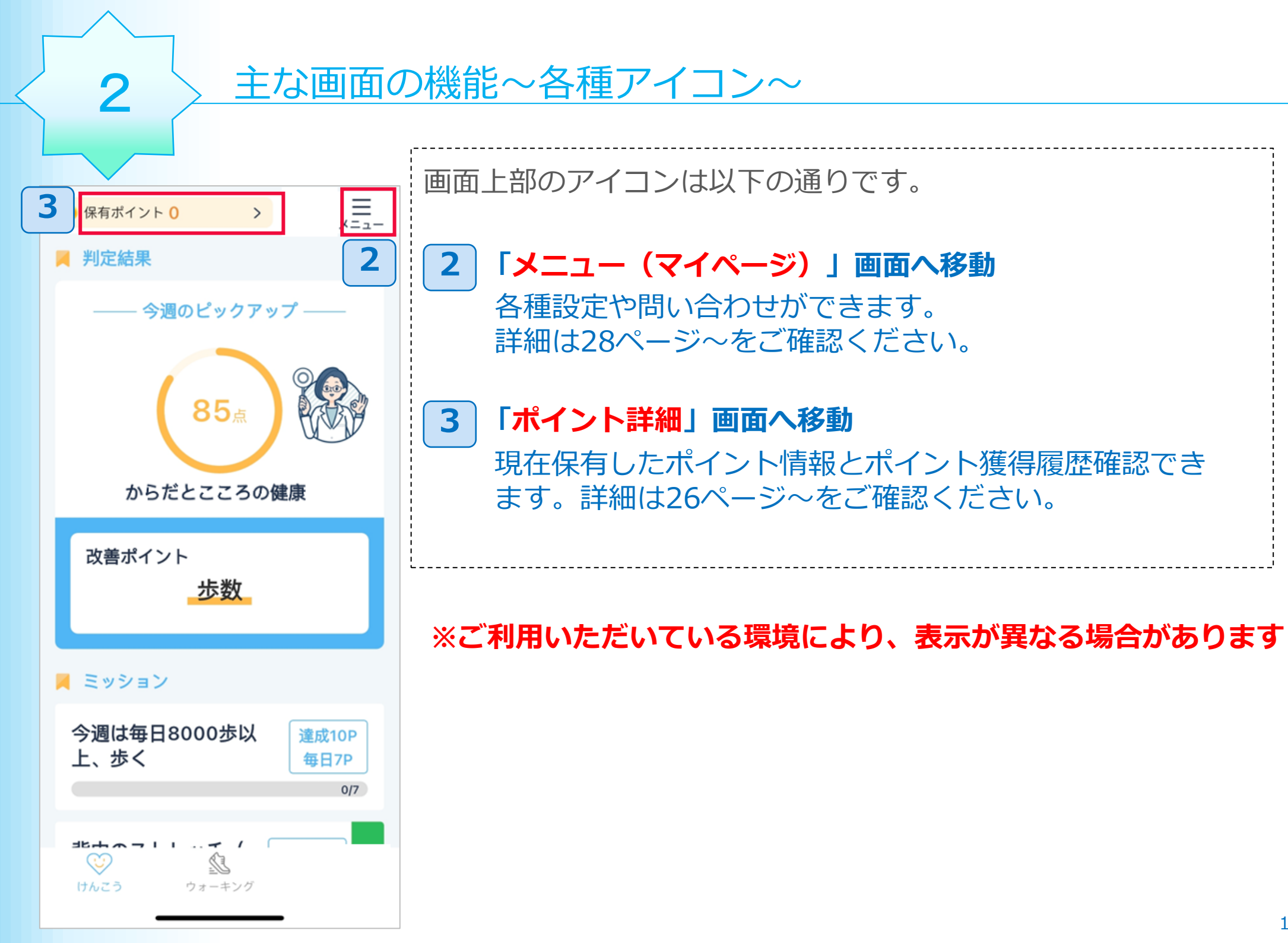

.

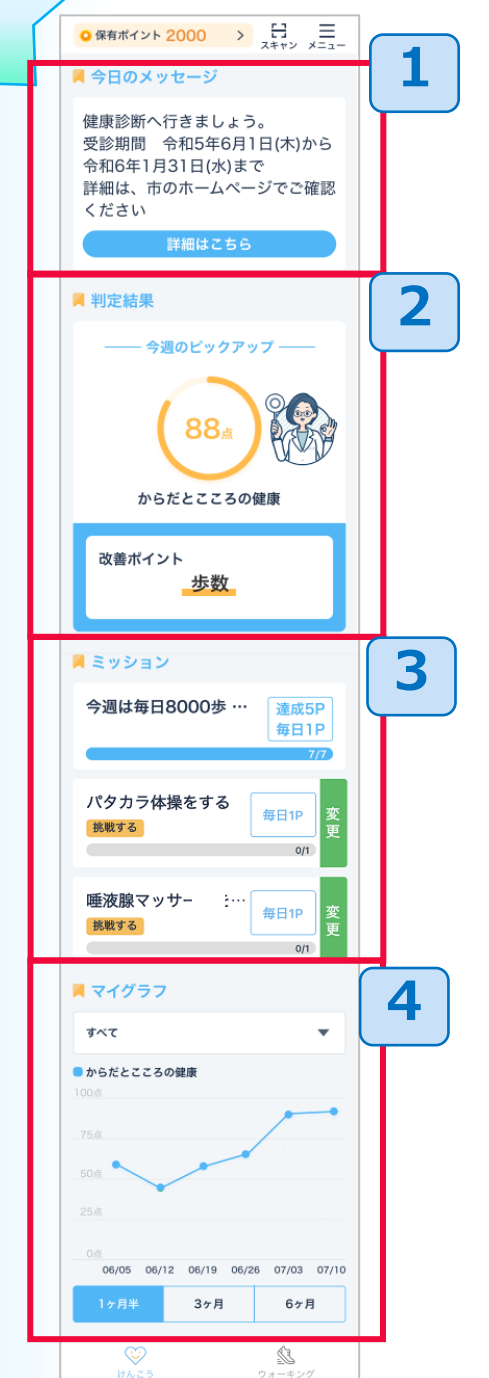

3

| けんこうの画面はおもに以下の機能があります。 |
|------------------------|
| 次ページから順番に説明します。        |
| 1 今日のメッセージ             |
| 2 判定結果                 |
| 3 ミッション                |
| 4 マイグラフ                |
|                        |

### 3-1 今日のメッセージ

3

主催団体からお知らせがある場合、画面の上部に「今日のメッセージ」が表示されます。「詳細はこちら」ボタンを押すと、メッセージに関する詳細情報などが 掲載されているWEBページが表示されます。

※お知らせが無い場合は「今日のメッセージ」自体表示されません。

また「今日のメッセージ」が表示されている場合でも、リンクするWEBページが 無い場合は「詳細はこちら」ボタンは表示されません。

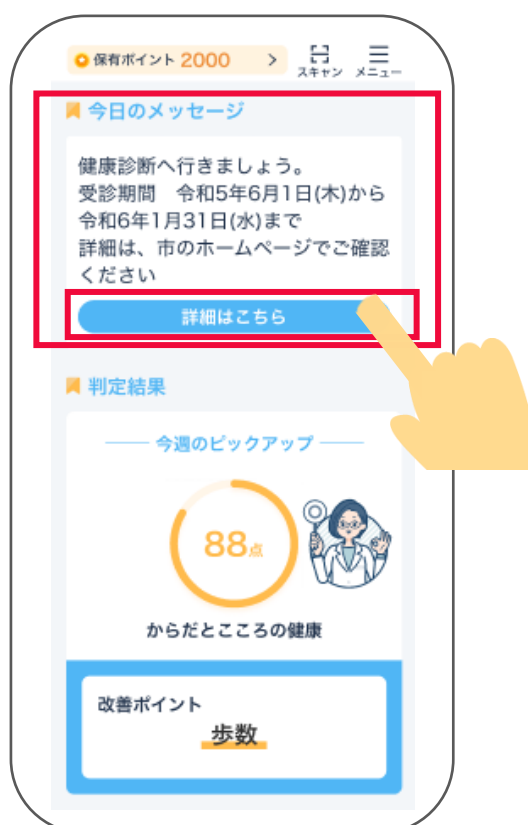

3-2 判定結果

「判定結果」には、毎週月曜日(※)に、スマートフォンの利用履歴や歩数等の生活習慣情報から、 健康に関するリスク推定をした、判定結果を表示します。※初回のみ約2週間後の月曜日に表示 されます。リスク推定は、「からだとこころの健康」です。

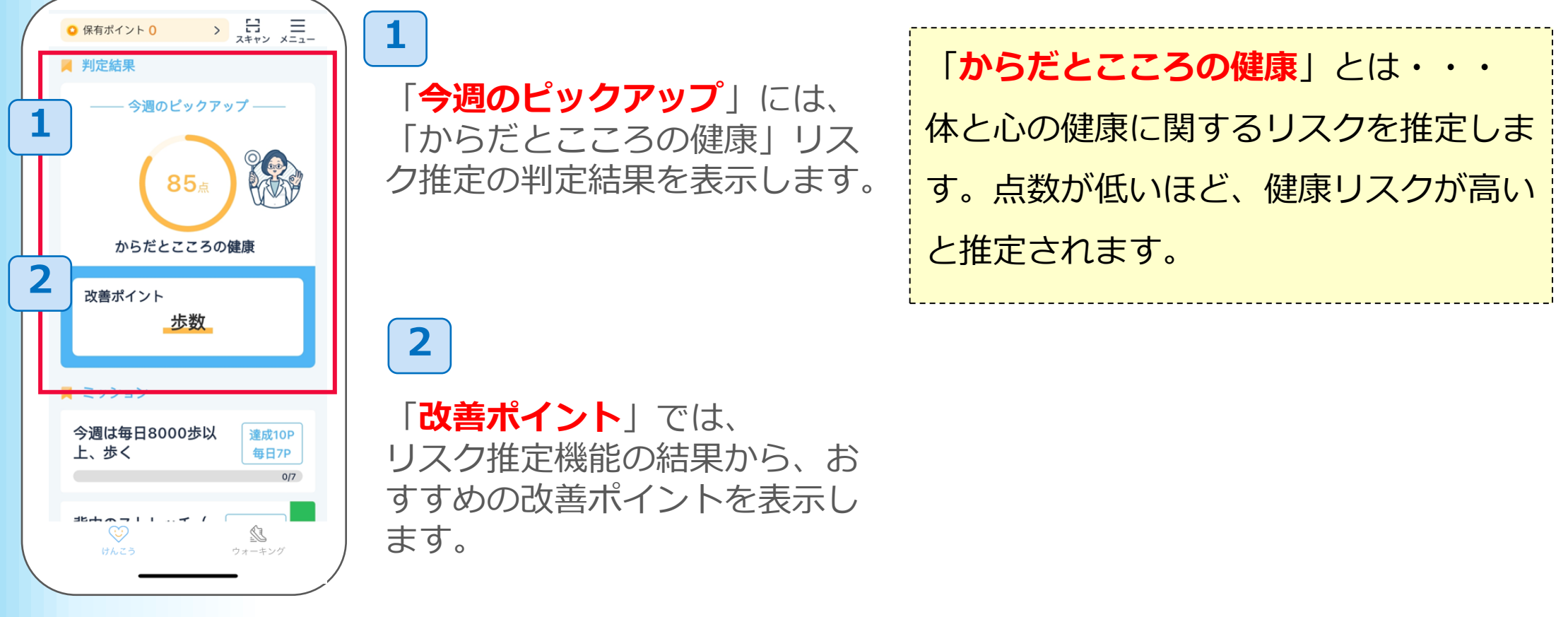

3

す。

3-3 ミッション

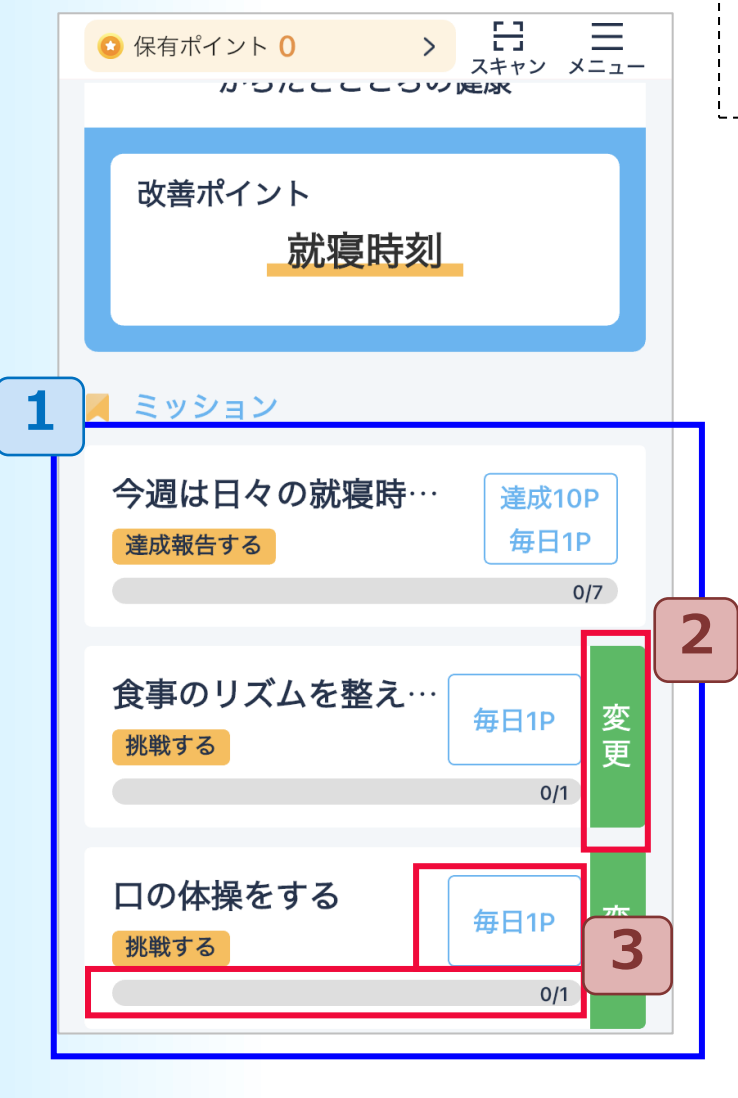

3

それぞれのミッションは1日1回実施でできます。 達成 すると、ポイントが獲得でき、達成マークが表示されます。 ミッションは3つ表示されます。 1 前ページにありました、健康リスクの判定結果が表示される と、1番上のミッションは、判定結果の 改善ポイントに基づいたミッションが表示されます。2番目 と3番目には、一般的な健康に関する ミッション等が表示されます。 ※1番目も、利用開始直後の判定結果が表示されるまでの期間、および、その後の 判定結果が正常に表示されないときなどは、一般的な健康に関するミッションが表 示されます。 達成前のミッションは「変更」ボタンを押すと、 2 ミッション内容を変更出来ます。変更できない ミッションもあります。 その場合は「変更」ボタンは表示されません。 水色字の部分には獲得できるポイントが表示されます。また、 3 下部には、ミッションを実施する回数(日数)が表示されま

### ■歩数に関するミッションの場合

改善ポイントが歩数の場合、歩数に関するミッションが表示されます。

2 画面下部のウォーキングをタップし、健康マイレージ アプリに移動し、歩数送信をします。目標歩数に達してから、けんこ う画面を表示すると、ポイント獲得ができ達成マークが表示されます。

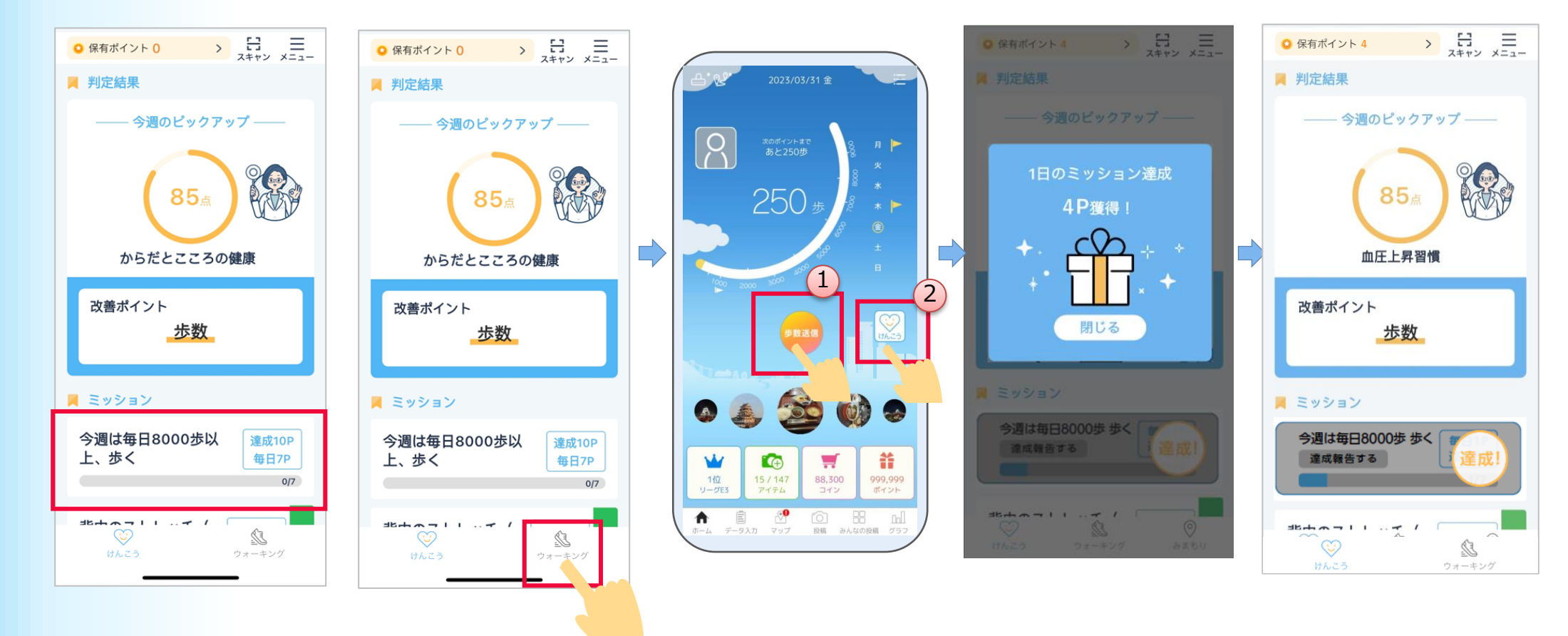

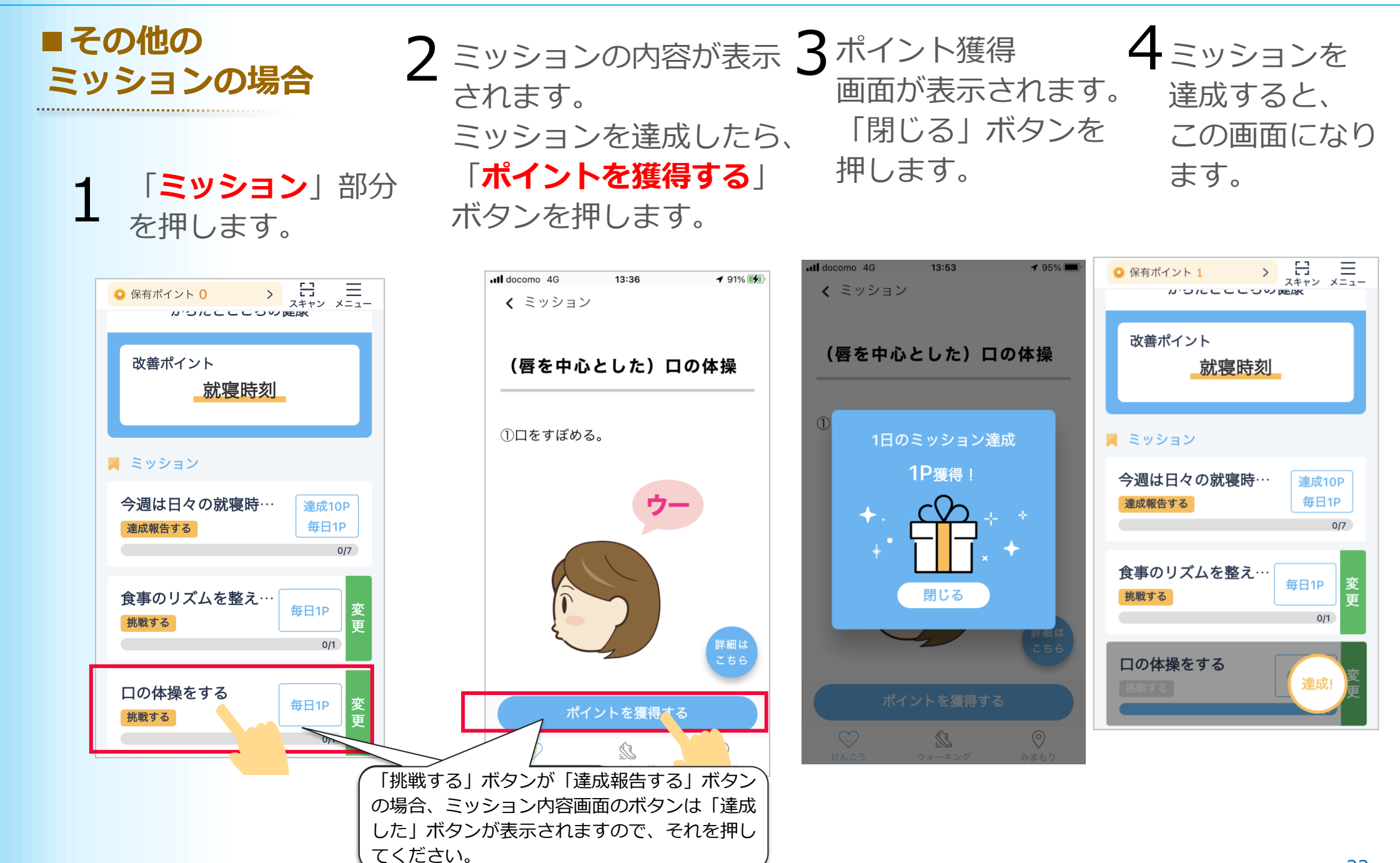

### ■ミッション内容画面のボタンについて

.....

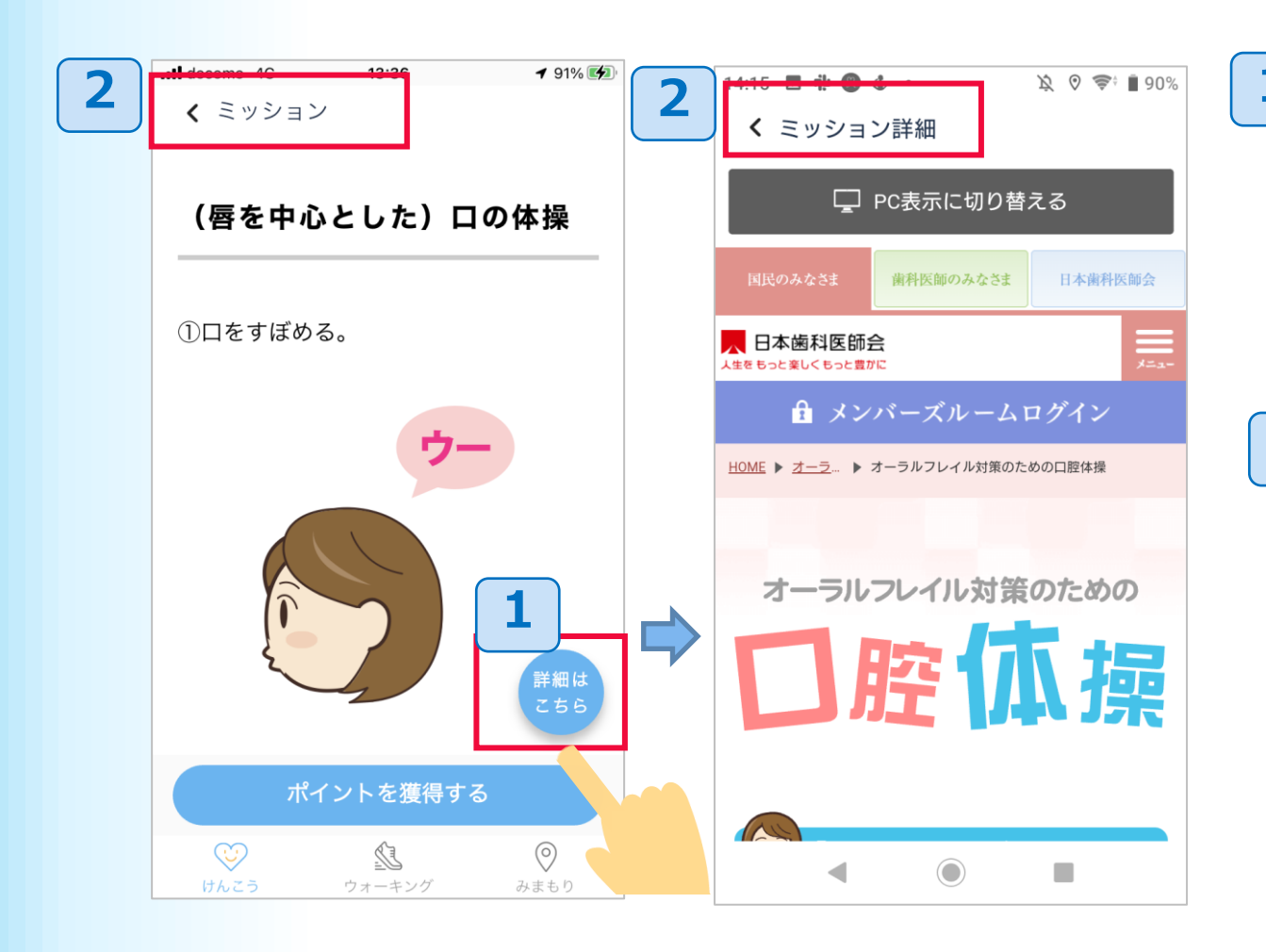

「詳細はこちら」ボタンを押すと、
 ミッション内容の出展元のページ
 などにリンクします。

2 画面左上の「ミッション」や 「ミッション詳細」を押すと、 元のページに戻れます。

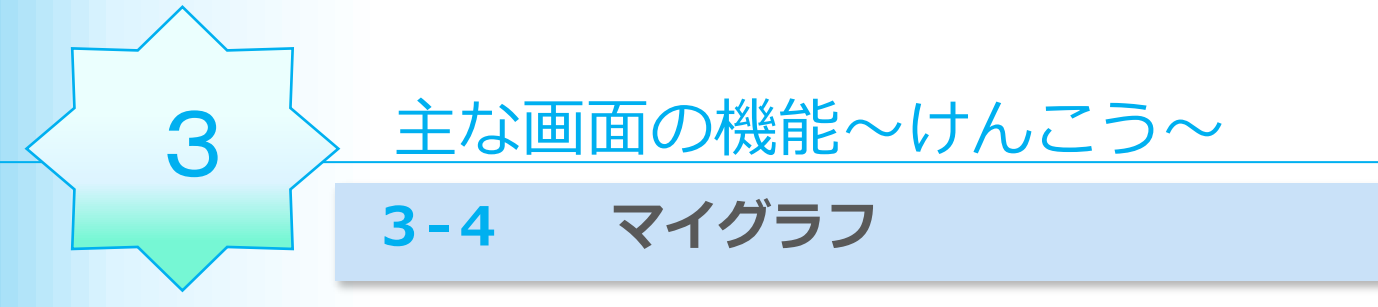

「マイグラフ」は、健康に関するリスク推定の判定結果のスコアを、グラフで表示します。

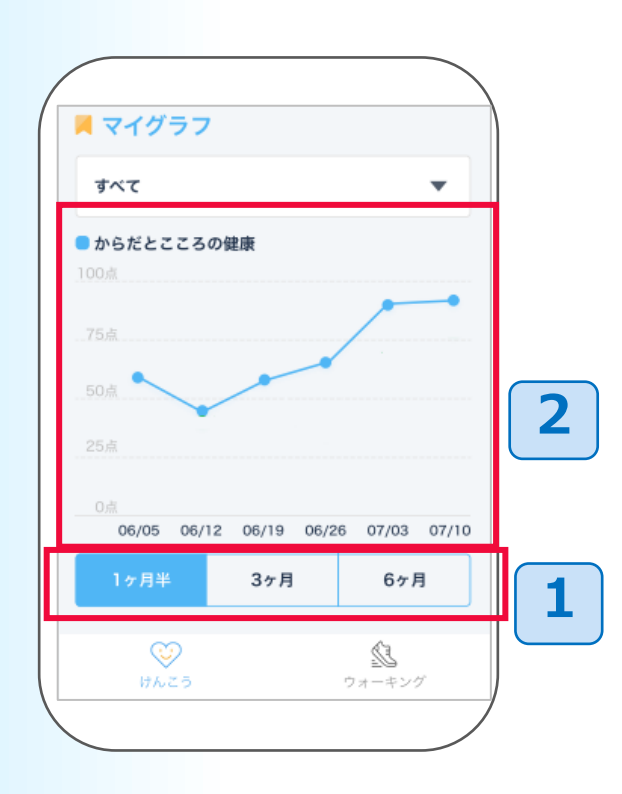

- 1 表示期間を選択できます。
- 2 日付のライン部分を押すと、その日付のスコアが表示されます。
  - グラフを左右にスライドすることで、過去の履歴を 表示できます。

### 主な画面の機能~服薬管理~

4

お薬や服用記録を登録すると、カレンダーで状況を確認できます。服薬アラームの設 定してプッシュ通知を受け取り、飲み忘れ防止にも利用できます。

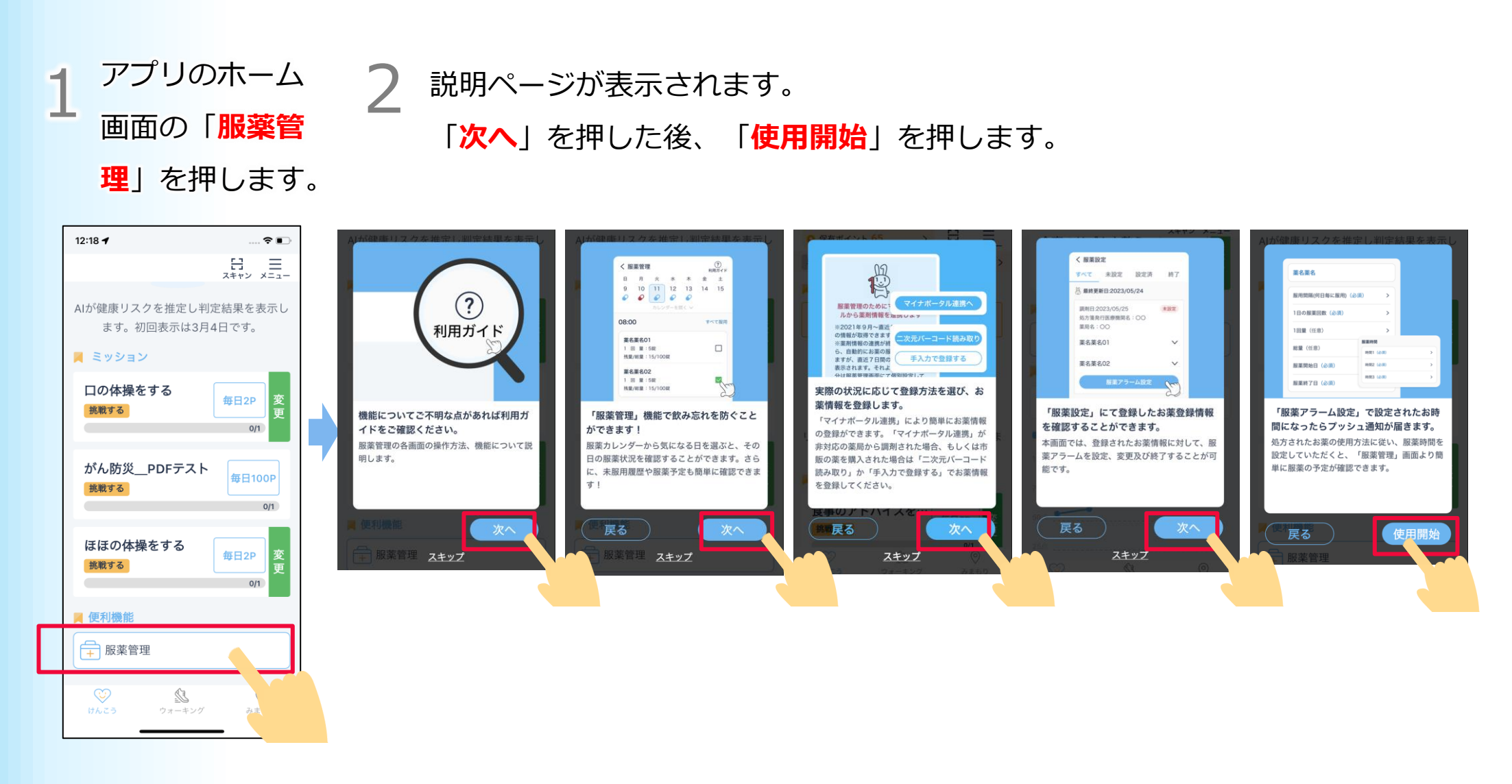

#### 4-1 お薬登録

1「お薬登録」を押します。 2 説明を確認の上、お薬情報の

登録方法を選択します。

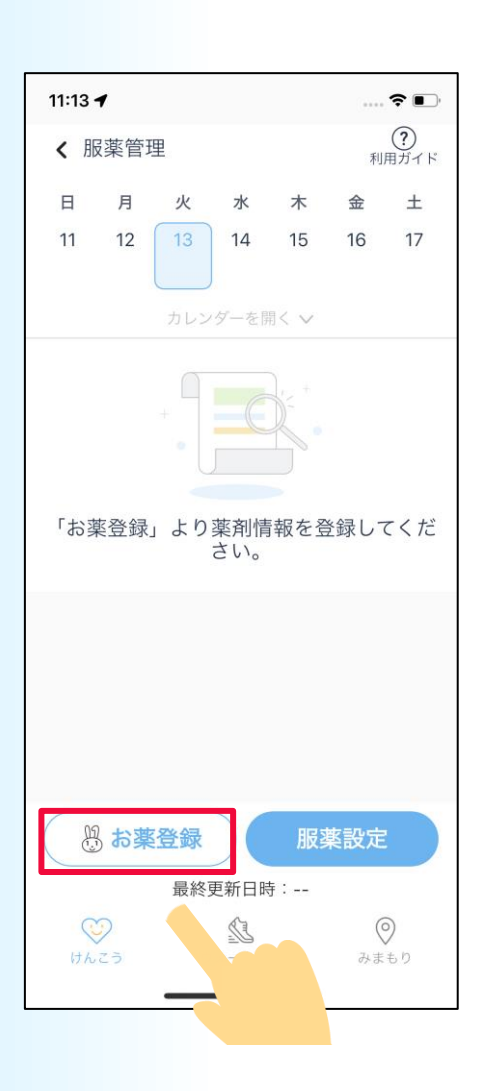

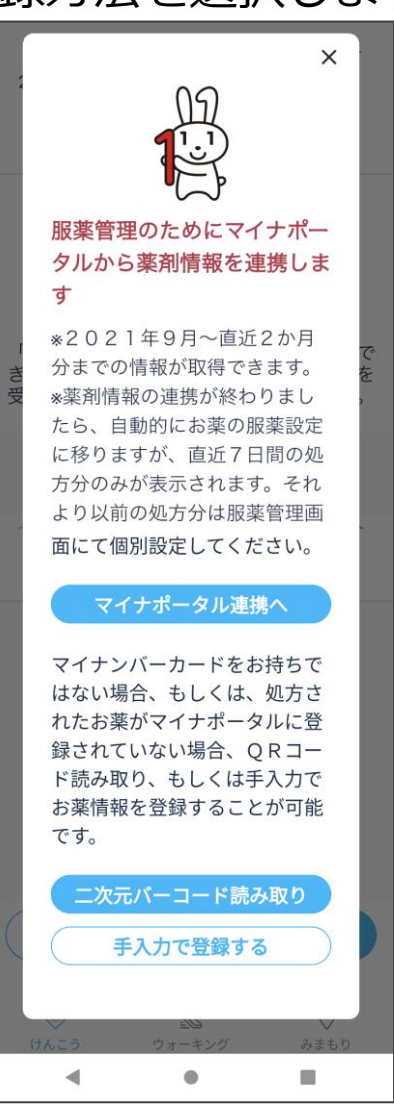

各連携方法は下記ページを 確認してください。

マイナポータル連携:次ページ参照 二次元バーコード読み取り:35ページ参照 手入力:36ページ参照

#### 4-2 マイナポータル連携での登録

「マイナポータル連携へ」を押して、同意事 2 「マイナポータル」 3 同意事項をご確認いた 項を確認いただき、「**同意する**」を押します。

X

-

.

画面に遷移します。

だき、「上記に同意す **る** | をチェックします。

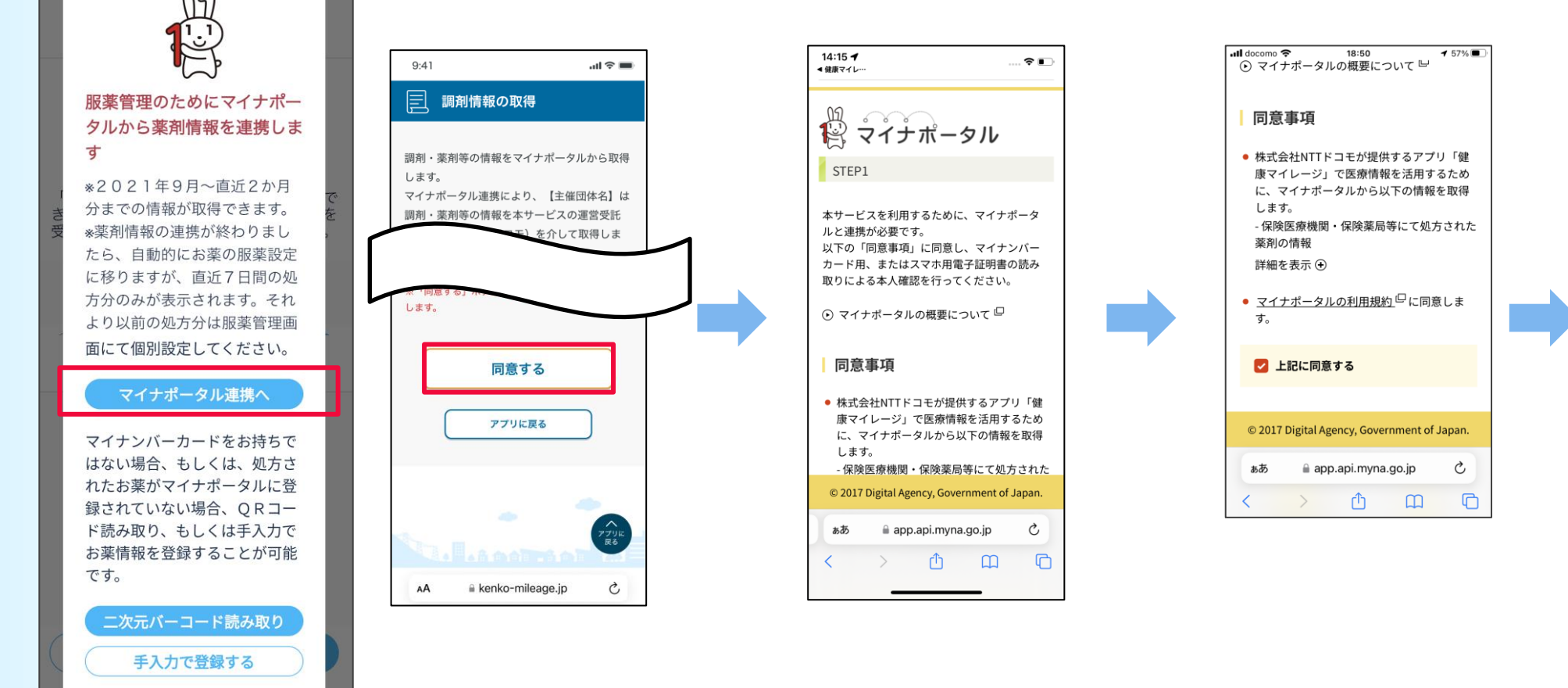

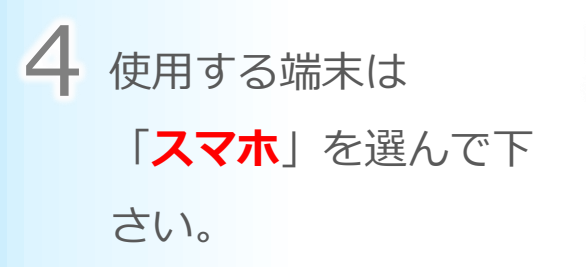

下さい。

**5** 本人確認の方法は **6** お手元に「**マイナンバーカ** 「マイナンバーカード ード」と「数字4桁の暗証 の読み取り」を選んで 番号(利用者証明用電子証 明書パスワード) | をご用 意ください。

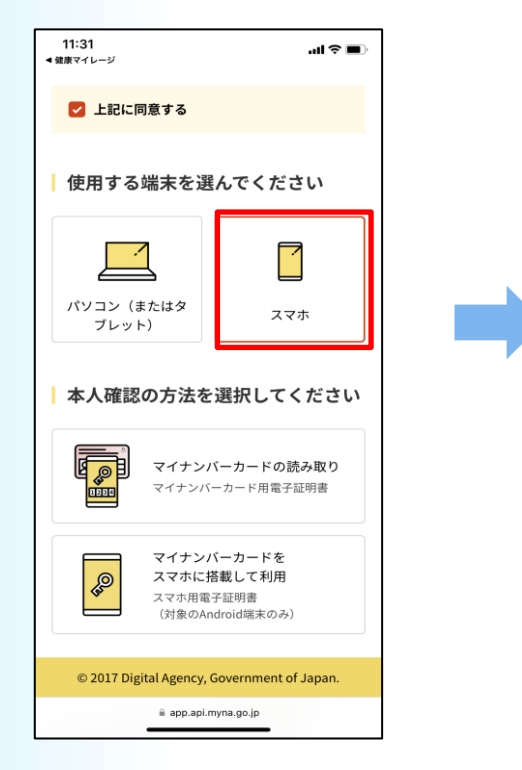

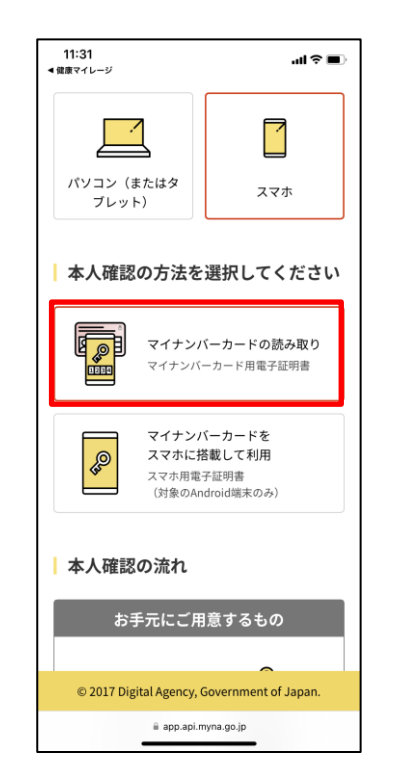

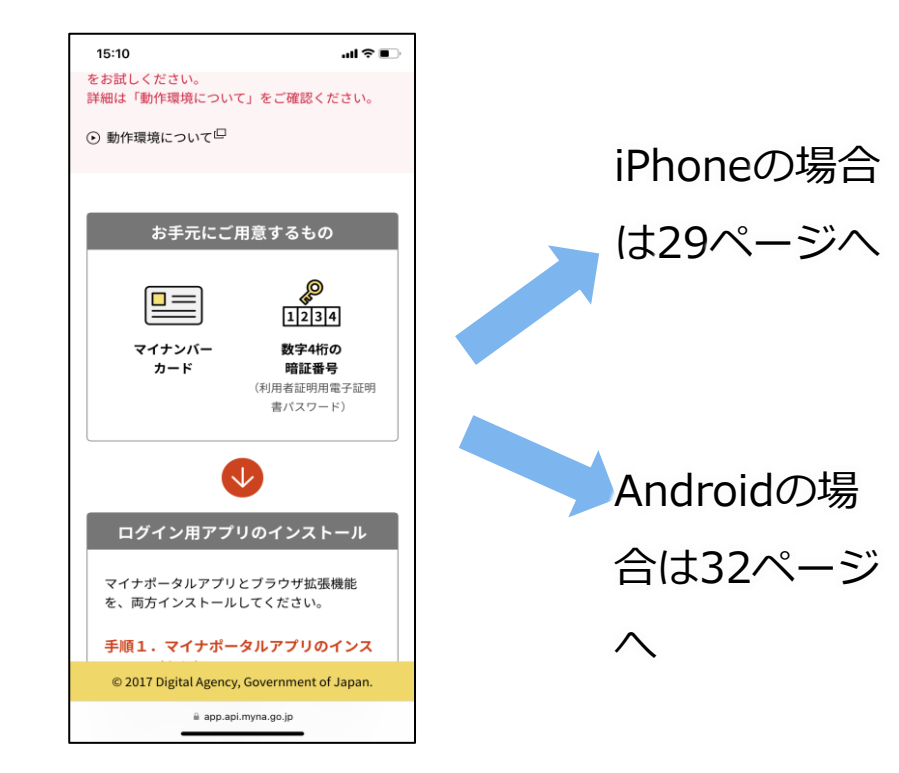

#### 【iPhoneの場合】

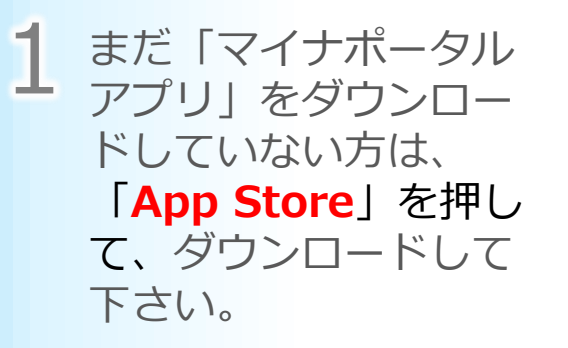

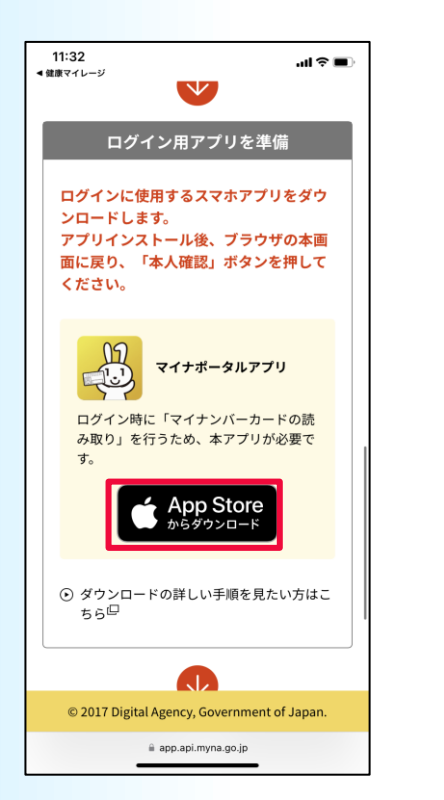

手元に準備して「**本人確認ボ** タントを押して下さい。

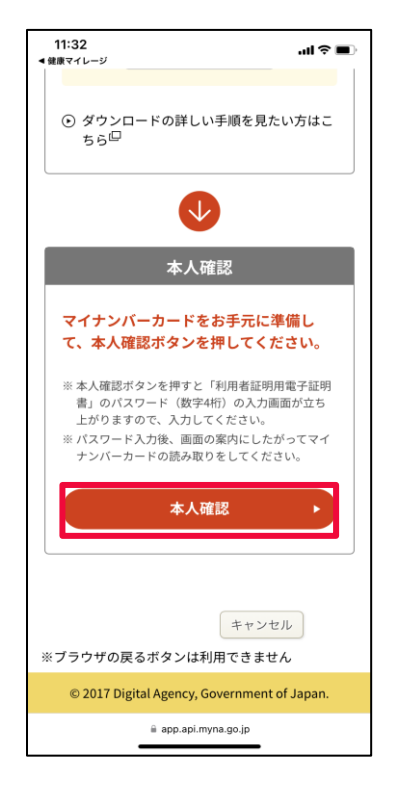

2 「マイナンバーカード」をお 3 マイナンバーカードの 「数字4桁 の暗証番号(利用者証明用電子証 明書パスワード) | を入力してく ださい。入力後「次へ」をクリッ クしてください。

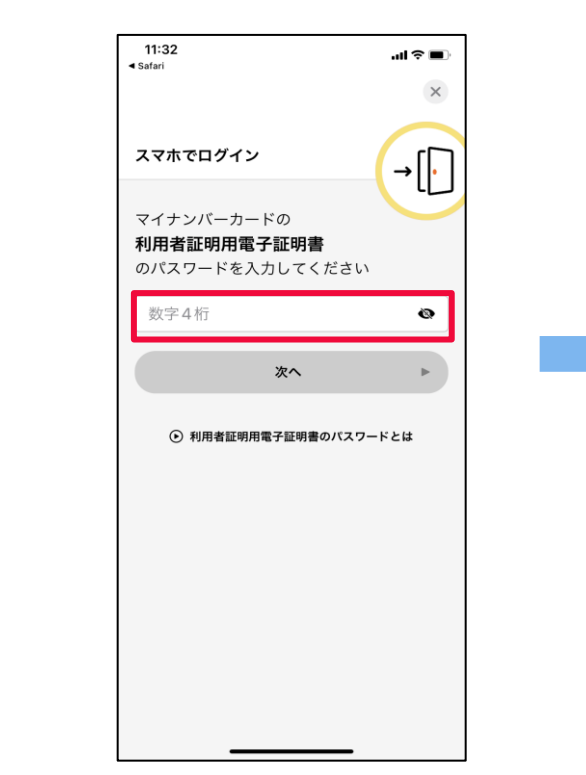

#### 【iPhoneの場合】

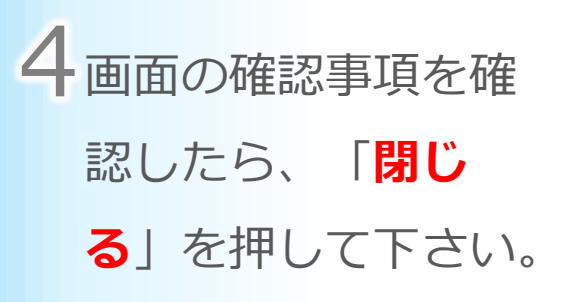

マイナンバーカードの中央に 置き、「読み取り開始ボタ

**ン**」を押してください。

### 5図のように、iPhoneの上部を 6 マイナンバーカードの読み取りを 行ってください。

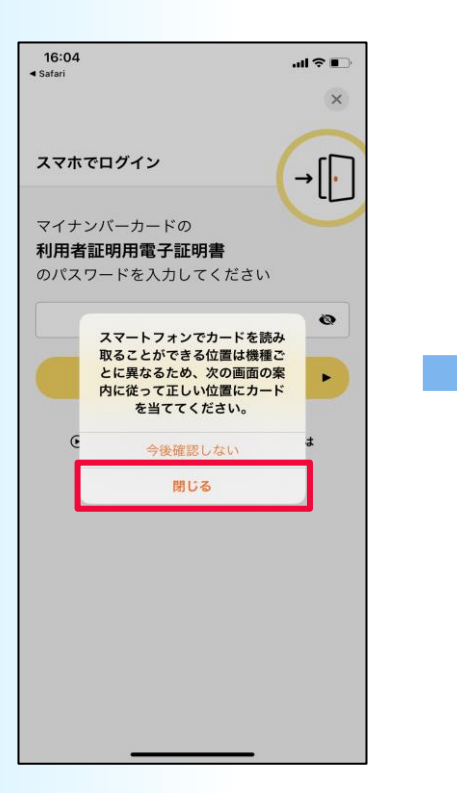

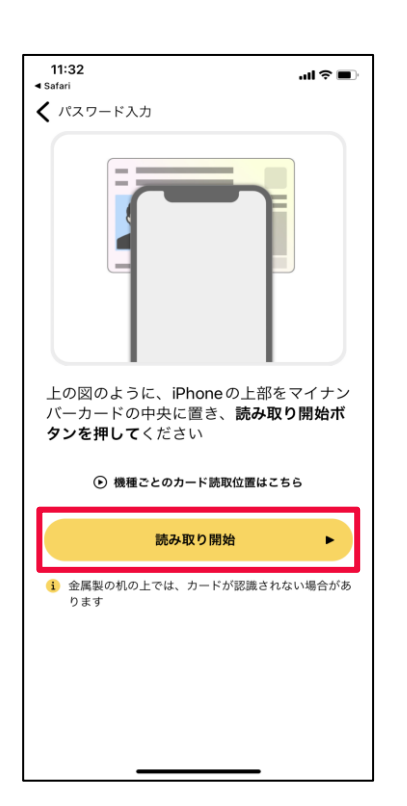

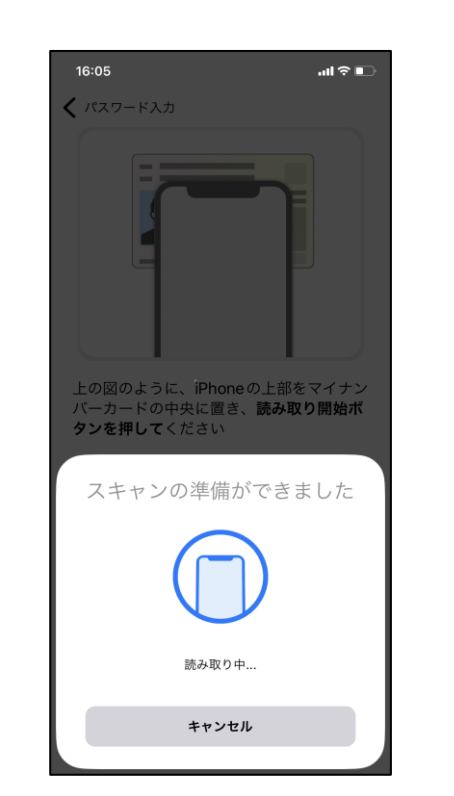

#### 【iPhoneの場合】

7 以下の画面にな 8 確認事項をご確 ったら、読み取 り完了になりま す。

認いただき、 「次へ」を押し てください。

STEP2

Lt.

す。

します。

薬剤の情報 詳細を表示 🕀

16:05 .ul 🕆 🔳 上の図のように、iPhoneの上部をマイナン バーカードの中央に置き、**読み取り開始ボ タンを押して**ください 読み取りが完了しました

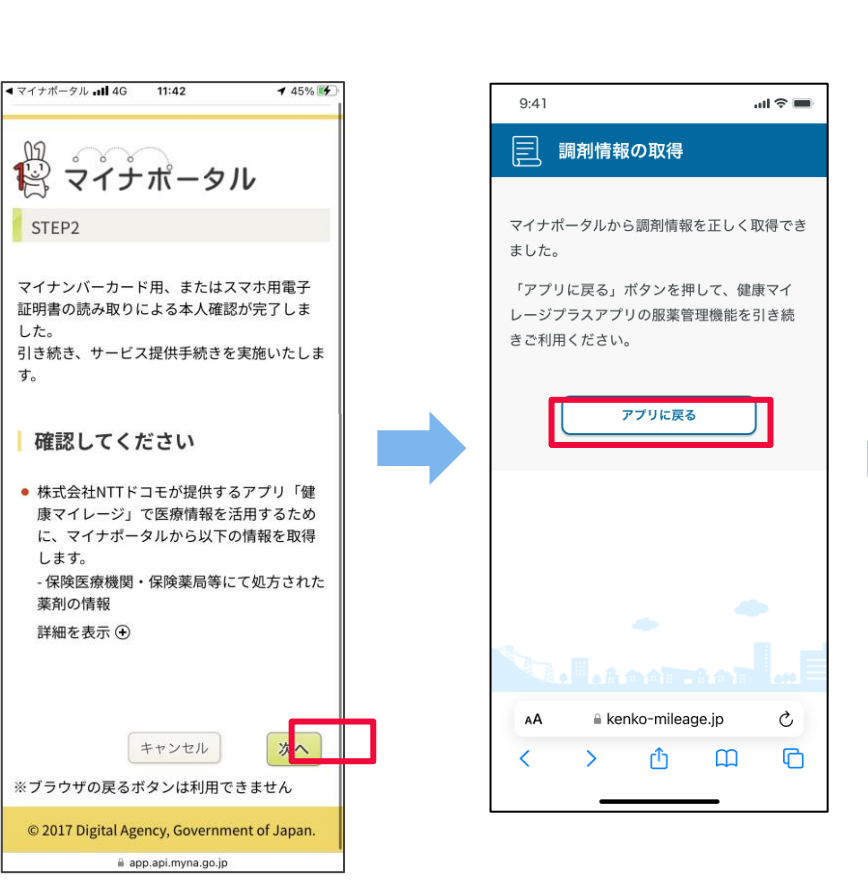

**〇**「アプリに戻る」

を押します。

1()この画面の表示中は 何も操作しないよう ご注意ください。 ※もし、データ連携をキャン セルしたい場合は、「閉じ る」を押します。

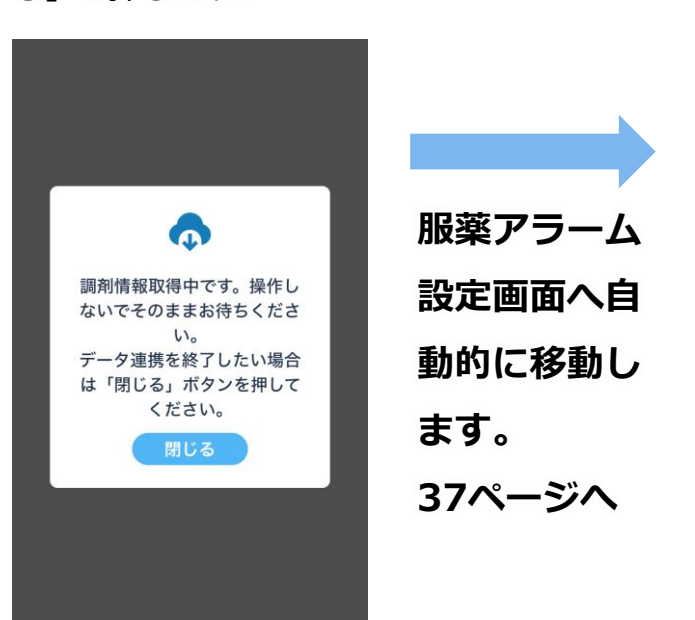

#### 【Androidの場合】

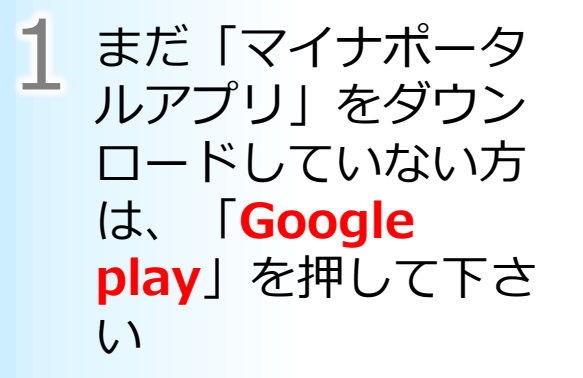

**2**「マイナンバーカード」をお 3 マイナンバーカードの「数字4桁 手元に準備して「本人確認ボ タン を押して下さい。

22:32 尊 崎 清 清 ・ **♥!** .d! **1**91% ☆ app.api.myna.go.jp/onlir ログイン用アプリを準備 ログインに使用するスマホアプリをダウ ンロードします。 マイナポータルアプリ ログイン時に「マイナンバーカードの読 み取り」を行うため、本アプリが必要で す Google Play モニカトス ⊙ ダウンロードの詳しい手順を見たい方はこ 550 スマホ用電子証明書の登録 © 2017 Digital Agency, Government of Japan -• 

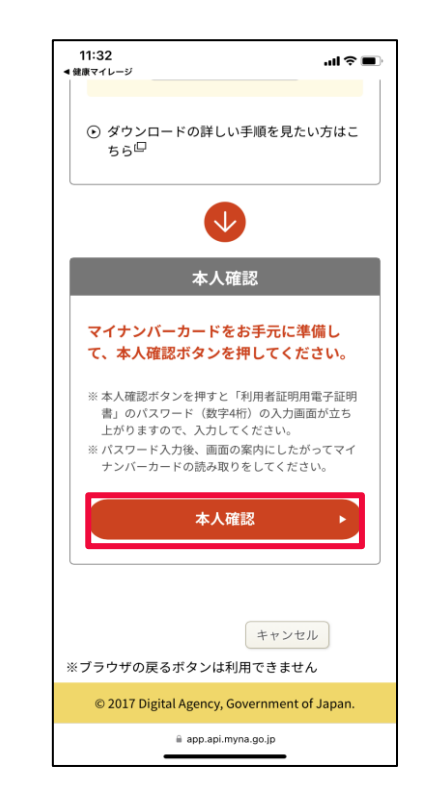

の暗証番号(利用者証明用電子証 明書パスワード) | を入力してく ださい。入力後「次へ」をクリッ クしてください。

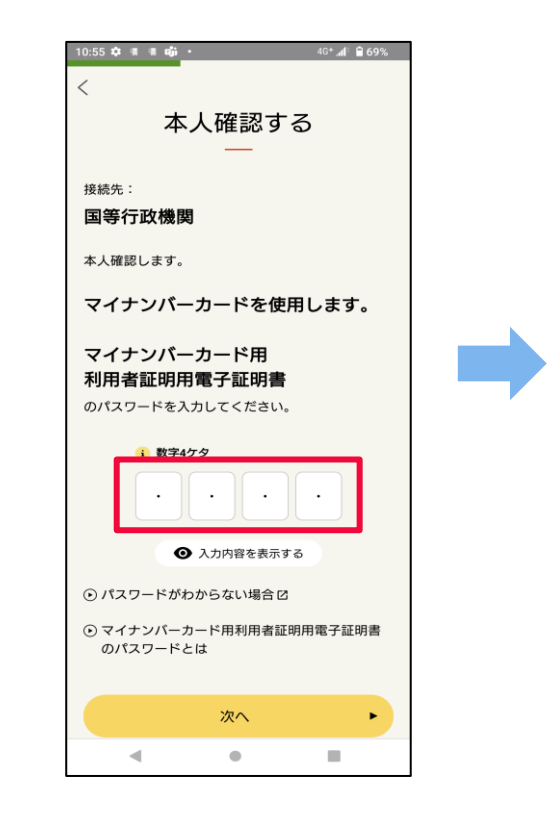

#### 【Androidの場合】

4 マイナンバーカード の読み取りを行って ください。 **5** 「**外部サービスに戻る**」を 押してください。

6 確認事項をご確認いた だき、「次へ」を押し てください。

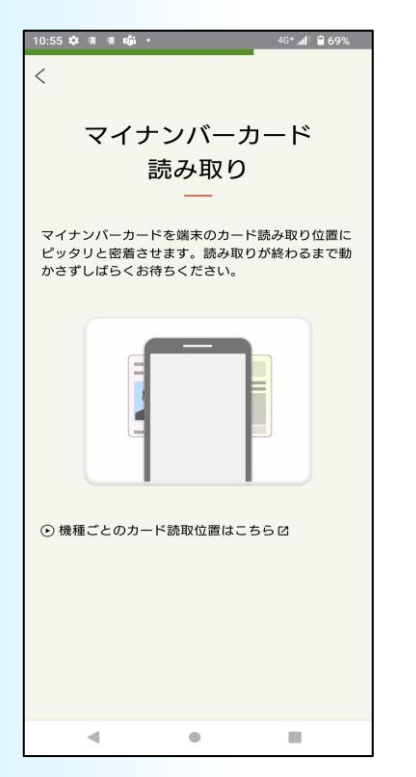

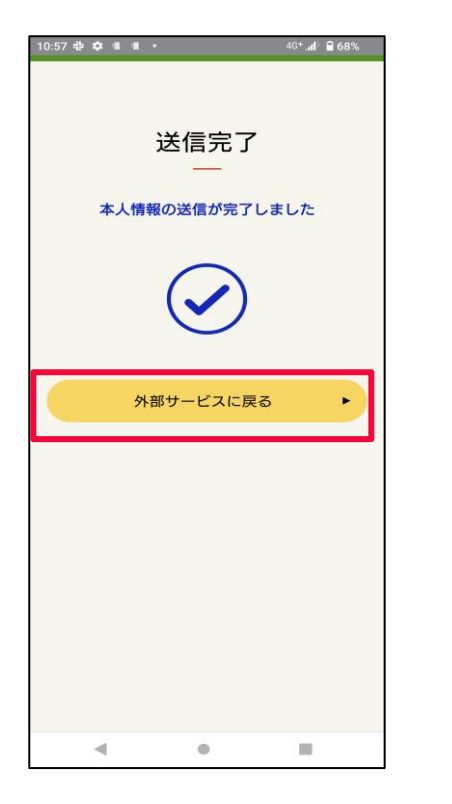

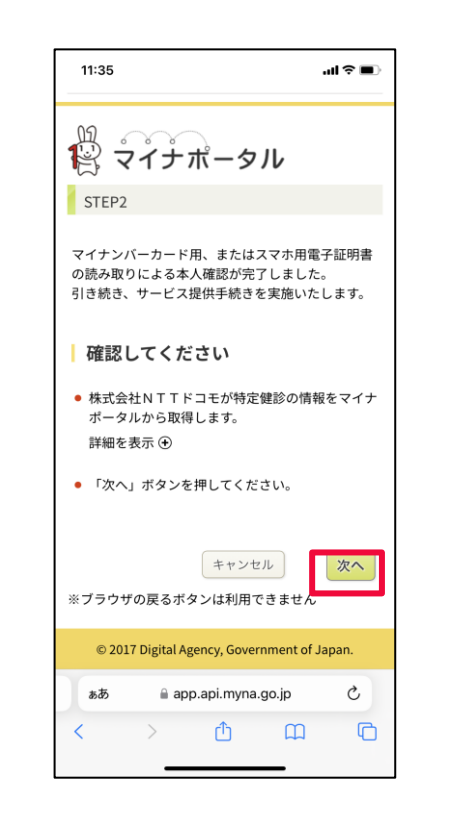

#### 【Androidの場合】

7

### 「**アプリに戻る**」 を押します。

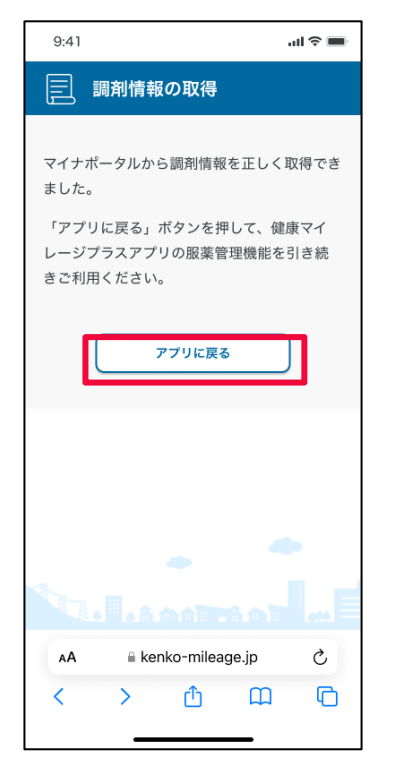

この画面の表示中は 何も操作しないよう ご注意ください。 ※もし、データ連携をキャン

8

セルしたい場合は、「閉じ る」を押します。

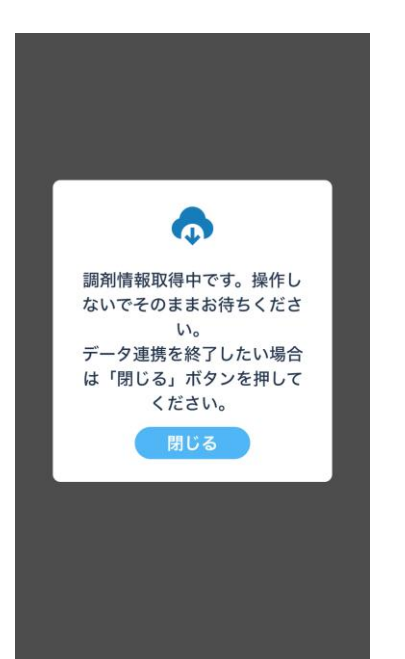

服薬アラーム 設定画面へ自 動的に移動し ます。 37ページへ

#### 4-3 二次元バーコード読み取りでの登録

1 「二次元バーコード読み取り」を押して、 薬局で受け取った紙に印字された 二次元バーコードをスキャンして、 お薬情報を読み取ります。

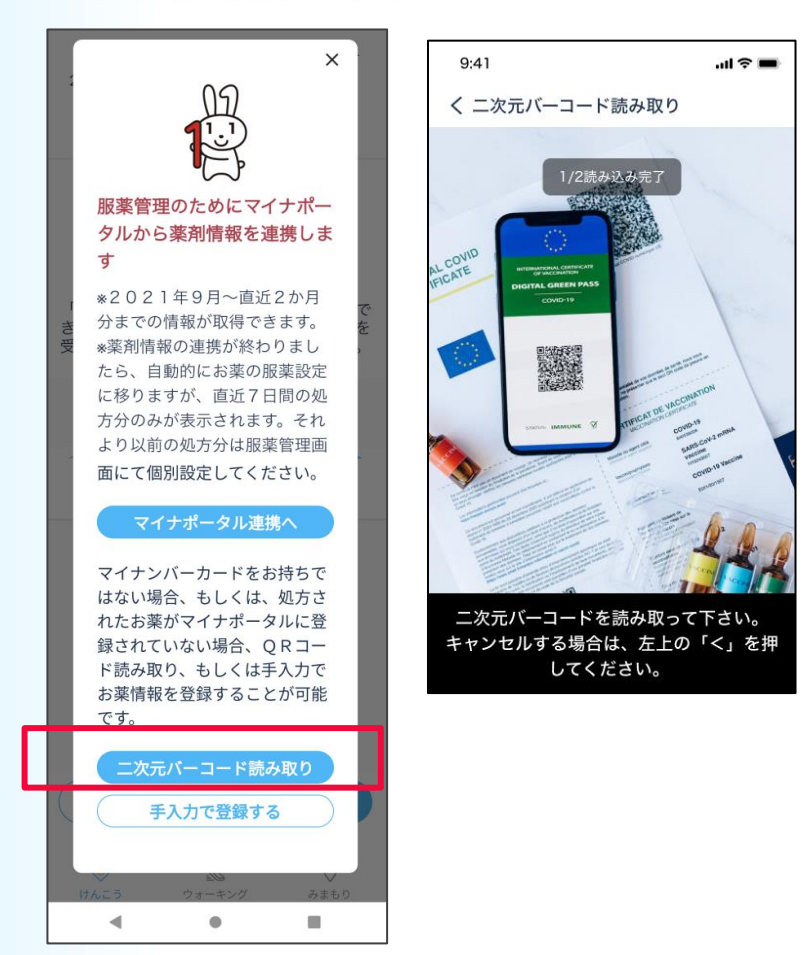

### **2**「**服薬アラーム設定画面へ**」を 押します。

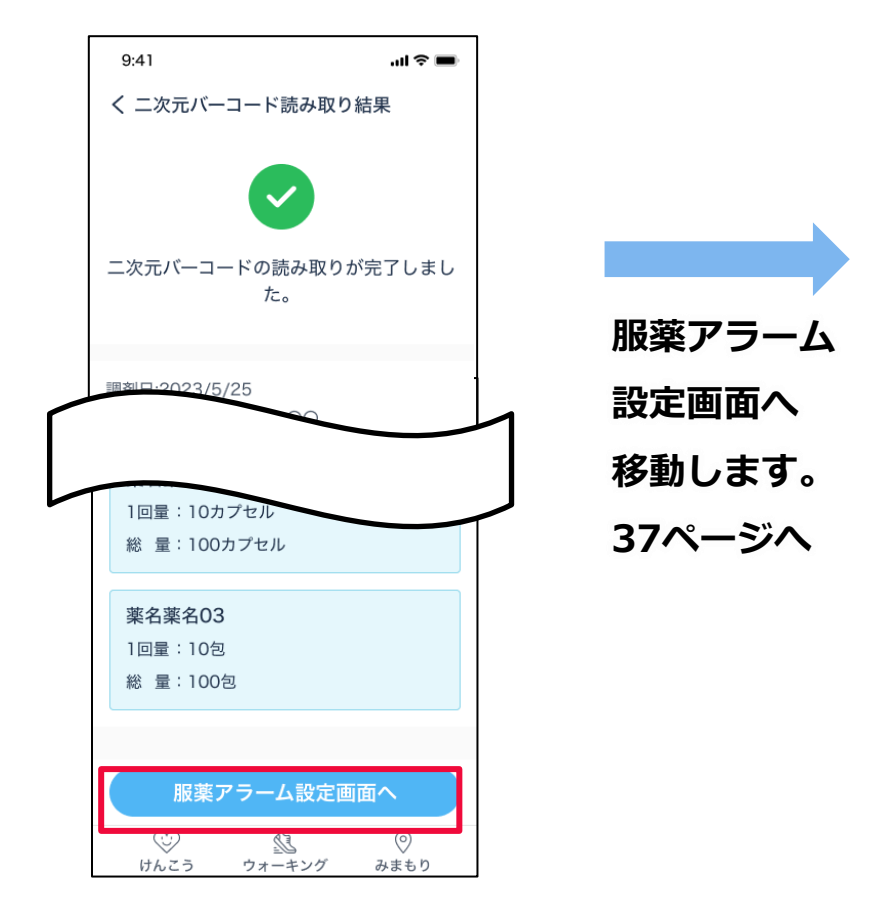

#### 4-4 手動登録

「手入力で登録する」を押して、 1 「手動登録」画面でお薬情報の入力し、 「次へ」を押します。

| ×                                  |            |                                     |              |     |                     |
|------------------------------------|------------|-------------------------------------|--------------|-----|---------------------|
|                                    | 9:4        | \$1                                 | ы ? <b>—</b> |     |                     |
| 服薬管理のためにマイナポー                      | <          | 手動登録                                |              |     |                     |
| す                                  | Lä         | ] 病院、薬局について                         |              |     |                     |
| *2021年9月~直近2か月<br>分までの情報が取得できます。 を | <b>処</b> : | <b>方箋発行医療機関名(任意)</b><br>院名を入力してください |              |     |                     |
| *薬剤情報の連携か終わりまし<br>たら、自動的にお薬の服薬設定   | 30         | <sup>文字以内</sup><br>局名(任意)           |              |     |                     |
| に移りますが、直近7日間の処<br>方分のみが表示されます。それ   | 薬          | 局名を入力してください                         |              |     |                     |
| より以前の処方分は服薬管理画                     | 30         | 文字以内                                |              |     |                     |
| 面にて個別設定してくたさい。                     | 司司         | 削日(任息)                              | >            |     |                     |
| マイナポータル連携へ                         | 6          | )お薬について                             |              |     |                     |
| マイナンバーカードをお持ちで                     | 楽:         | <b>剤名(必須)</b><br>剤名を入力してください        |              |     |                     |
| はない場合、もしくは、処方さ<br>れたお薬がマイナポータルに登   | 30         | 文字以内                                | I            | ※複数 | のお楽情                |
| 録されていない場合、QRコー<br>ド読み取り、もしくは手入力で   | 10         | 回量(任意)                              | >            | 把を啓 | 会し たい               |
| お薬情報を登録することが可能                     | 総          | 量(任意)                               | >            | 玉石石 | 业水 し / こい           |
| 二次元パーコード読み取り                       |            |                                     | + 追加         | 場合、 | 「 <mark>追加</mark> 」 |
| 手入力で登録する                           | C          | キャンセル                               | 次へ           | を押し | てくださ                |
| こう ウォーキング みまもり                     | , i        | ジング (1)<br>かんこう ウォーキング              | ②<br>みまもり    | い。  |                     |
| · · · ·                            | 1          |                                     |              |     |                     |

2 入力内容をご確認の上 「服薬アラーム設定画面へ」を 押します。

| 9:41                                                                                        | al 🗢 🖿     |
|---------------------------------------------------------------------------------------------|------------|
| く 手動登録                                                                                      |            |
| <ul> <li>:計 病院・薬局について</li> <li>処方箋発行医療機関名</li> <li>AAA病院</li> <li>薬局名</li> <li>-</li> </ul> |            |
| 調剤日<br>2023/5/24                                                                            |            |
| <ul> <li>◇ お薬について</li> <li>薬剤名</li> <li>薬名薬名01</li> </ul>                                   |            |
| 1回量                                                                                         | 1カプセル      |
| 総量                                                                                          | 100カプセル    |
| 服薬アラーム設                                                                                     | 定画面へ       |
| 戻る                                                                                          |            |
| じんこう ウォーキン                                                                                  | <br>グ みまもり |

服薬アラーム 設定画面へ 移動します。 37ページへ

#### 4-5 服薬アラーム設定

薬の服用時間と回数を設定することができます。

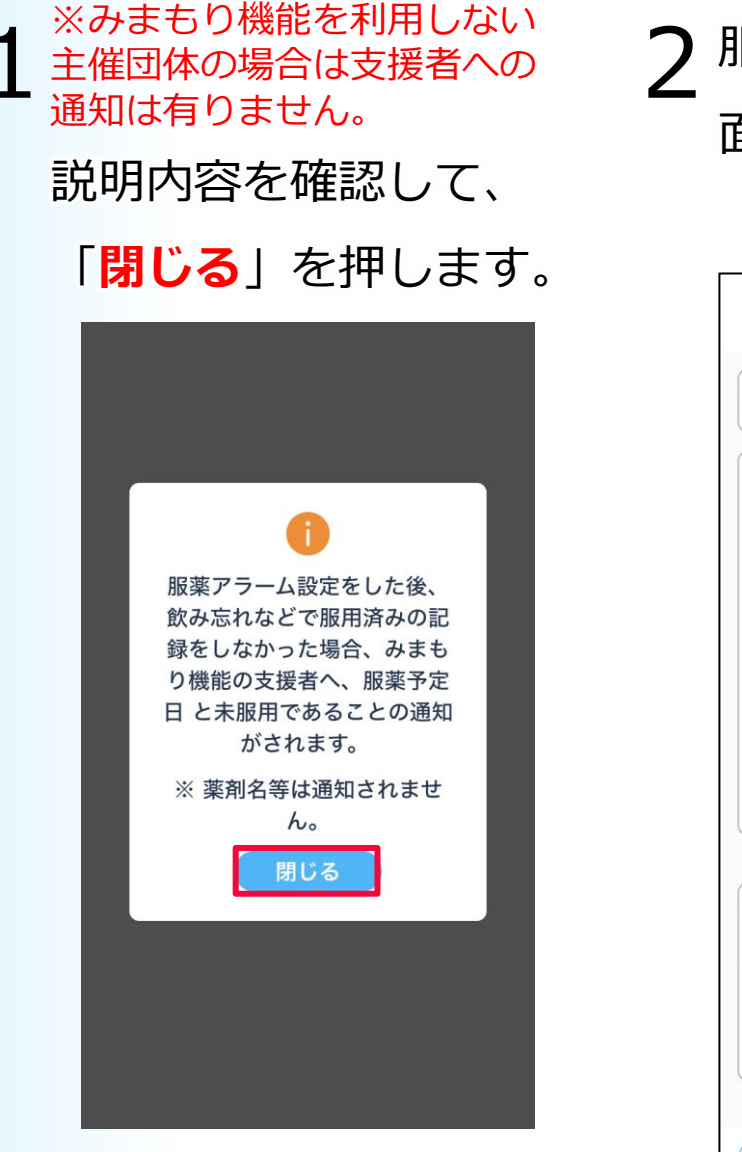

2 服薬アラーム設定画 面を表示します。

| kp 4 00           |   |
|-------------------|---|
| 服用間隔(何日毎に服用) (必須) | > |
| 1日の服薬回数 (必須)      | > |
| 1回量(任意)           | > |
| 総量(任意)            | > |
| 服薬開始日(必須)         | > |
| 服薬終了日(必須)         | > |
| 服薬時間              |   |
| 時間1 (必須)          | > |
| 時間2 (必須)          | > |
| 時間3 (必須)          | > |

**3** 服用間隔を押して、毎日も しくは間隔指定を選択して、 「確認」を押します。

| 10:22            | i 🛛 🖏 .il 98% 🕯 |
|------------------|-----------------|
| < 服薬アラーム設定       |                 |
| 幸せの薬2            |                 |
| 服用間隔(何日毎に服用)(必須) | 毎日>             |
| 1日の服薬回数 (必須)     | >               |
| 1回量 (任意)         | >               |
| 総量(任意)           | >               |
| 服薬開始日(必須)        | >               |
| 服薬終了日 (必須)       | >               |
| 服薬時間             |                 |
| 時間1 (必須)         | >               |
| 選択してください         | ×               |
| 毎日               | ~               |
| 間隔指定服用開始日から1日おき  |                 |
| 確認               |                 |
|                  |                 |

4 1日の服薬回数を押して、
 回数を選択し、「確
 認」を押します。

| o 💐 🛇 💱 .il 98% 🛍 |
|-------------------|
|                   |
|                   |
| 毎日>               |
| >                 |
| >                 |
| >                 |
| >                 |
| >                 |
| lı ×              |
|                   |
|                   |
|                   |
|                   |
|                   |
|                   |
|                   |
|                   |

1回量を押して、量を入力、単位を選択し、 「**完了**」を押します。 また、総量を押して、量を入力、単位を選択 して、「**完了**」を押します。

| 3:51 🕇 4                | <b>•</b> • • • • • • • • • • • • • • • • • • | 😰 💐 🖓 🕾 .ill 98% 🗎 |
|-------------------------|----------------------------------------------|--------------------|
| < 服薬アラーム設定              | く 1回量を入力                                     |                    |
|                         | 量                                            | 量を入力してください         |
| 服用間隔(何日毎に服用)(必須) 毎日<br> | ▶ 半角数字<br>単位                                 | 単位を選択してください 🗸      |
| 1日の服薬回数(必須) 3回          | > 5文字以内                                      |                    |
| 1回量(任意)                 | >                                            | 選択肢に単位がない場合        |
| 総量(任意)                  |                                              |                    |
| 服薬開始日(必須) 2024/2/13     | >                                            |                    |
| 服薬終了日(必須) 2024/3/31     | >                                            |                    |
| 服薬時間                    |                                              |                    |
| 時間1(必須) 8:00            | >                                            |                    |
| 時間2(必須) 12:00           | >                                            |                    |
| 時間3(必須) 18:00           | >                                            |                    |
|                         |                                              | 完了                 |
| 服薬設定画面へ次へ               | <b>ジ</b><br>けんこう                             | ウォーキング みま          |

5

| 10:23 🖪 | 🕱 🌂 오 💱 .ill 98% 🛍 |
|---------|--------------------|
| < 総量を入力 |                    |
| 量       | 量を入力してください         |
| 半角数字    |                    |
| 単位      | 単位を選択してください 🗸      |
| 5文字以内   |                    |
|         | 選択肢に単位がない場合        |
|         |                    |
|         |                    |
|         |                    |
|         |                    |
|         |                    |
|         |                    |
|         |                    |
|         |                    |
|         |                    |
|         |                    |
|         |                    |
|         |                    |
|         |                    |
|         | 完了                 |
| ©       | <del>完了</del>      |

6 服薬開始日と服薬終了日を設定し、 「確認」を押します。

| 10:22 🖪   | 10 ×    | Q 🕾 .⊪ 98% 🖿      | 10: | 22 🖪      |          |
|-----------|---------|-------------------|-----|-----------|----------|
| く 服薬アラーム  | 設定      |                   | <   | 服薬アラーム    | 設定       |
| 幸せの薬2     |         |                   | 4   | きせの薬2     |          |
| 服用間隔(何日毎に | 服用)(必須) | 毎日>               | AB  | 8月間隔(何日毎) | に服用) (必  |
| 1日の服薬回数(山 | 》須)     | 20 >              | 1   | 日の服薬回数(   | 必須)      |
| 1回量 (任意)  |         | >                 | 1   | 回量(任意)    |          |
| 総量 (任意)   |         | >                 | 総   | 量 (任意)    |          |
| 服薬開始日(必須) | )       | >                 | 周日  | 發薬開始日(必須  | j)       |
| 服薬終了日(必須) | )       | >                 | HE  | 發業終了日(必須  | 1)       |
| 選択        | してください  | ×                 |     | 選択        | してくだ     |
|           | 1月      | 23日<br>24日<br>25日 |     |           | 1月       |
| 2024年     | 2月      | 26日               |     | 2024年     | 2月       |
|           | 3月      | 27日               |     |           | 3月       |
|           | 4月      | 28⊟<br>29⊟        |     |           | 4月<br>5月 |
|           | 確認      |                   |     |           | 確認       |
|           |         |                   |     | _         |          |

毎日> 20> > > 2024/2/26 > さい х 27日 28日 29日

😥 📲 🛛 🤃 💷 98% 🛢

### 7 服薬の時間を設定し、「確認」を押します。

| 23 🖪               | 10 N O 🛸 III S | 98% |
|--------------------|----------------|-----|
| 服薬アラーム設定           |                |     |
| をせの薬2              |                |     |
| 8月間隔(何日毎(こ服用)      | (必須) 毎日        | >   |
| 日の服薬回数 (必須)        | 20             | >   |
| 回量(任意)             |                | >   |
| 8量(任意)             |                | >   |
| 國薬開始日 (必須)         | 2024/2/26      | >   |
| 段葉終了日 (必須)         | 2024/2/29      | >   |
| 選択してく              | ださい            | ×   |
| o5時<br>06時<br>07時  |                |     |
| 08時                | 00分            |     |
| 09時                | 15分            |     |
| 10時<br>11時<br>1999 | 30分<br>45分     |     |
| 確認                 |                |     |
|                    |                |     |

| 10:23 🖪         | 🕱 🌂 오 🛸 📶 98% 🗎 |
|-----------------|-----------------|
| く 服薬アラーム設定      |                 |
|                 |                 |
| キャーの茶り          |                 |
| 辛ビの業と           |                 |
|                 |                 |
| 昭田関原(何口毎に昭田)    |                 |
|                 |                 |
| 1口の服装同数 (2) (2) |                 |
| 1日の服衆回数(必須)     | 20 /            |
|                 |                 |
| 1回重 (任意)        | ,               |
|                 |                 |
| 総重 (任意)         | >               |
|                 |                 |
| 服薬開始日 (必須)      | 2024/2/26 >     |
|                 |                 |
| 服業終了日 (必須)      | 2024/2/29 >     |
| 選択してく           | ださい ×           |
| 1.1.03          |                 |
| 128時<br>131時    |                 |
| 14時             |                 |
| 15時             | 00分             |
| 16時             | 15分             |
| 17時             | 30分             |
| 18時             | 4557            |
|                 |                 |
| 1741=73         |                 |
| りますの            |                 |
| 20              |                 |

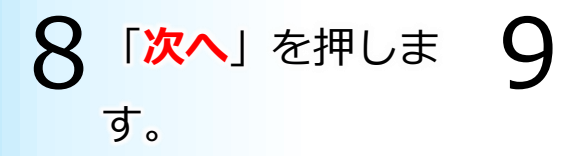

| 13:51 🕇      | 📚 💽               |
|--------------|-------------------|
| ✔ 服薬アラーム設定   | 1                 |
|              |                   |
| 服用間隔(何日毎に服用) | (必須) 毎日 >         |
| 1日の服薬回数(必須)  | 30 >              |
| 1回量(任意)      | 1個 >              |
| 総量(任意)       | >                 |
| 服薬開始日(必須)    | 2024/2/13 >       |
| 服薬終了日(必須)    | 2024/3/31 >       |
| 服薬時間         |                   |
| 時間1(必須)      | 8:00 >            |
| 時間2(必須)      | 12:00 <b>&gt;</b> |
| 時間3(必須)      | 18:00 <b>&gt;</b> |
|              |                   |
| 服薬設定画面へ      | 次へ                |

登録した薬が1つの 場合は、次の手順 10に進みます。 登録した薬が複数 ある場合、次の薬 の服薬アラーム設 定画面になります。 〇ページの手順2か ら手順8を繰り返し ます。すべての薬 の設定が完了する と手順10に進みま す。

| 0入力 | 」内容を確認の         |
|-----|-----------------|
| 上、  | 「 <b>確定</b> 」を押 |
| しま  | す。              |

| 13:51 🕇           | 🗢 🔲       |
|-------------------|-----------|
| < 服薬アラーム設定        |           |
|                   |           |
| a<br>服用間隔(何日毎に服用) | 毎日        |
| 1日の服薬回数           | 3回        |
| 1回量               | 1個        |
| 総量                | -         |
| 服薬開始日             | 2024/2/13 |
| 服薬終了日             | 2024/3/31 |
| 服薬時間              |           |
| 時間1               | 8:00      |
| 時間2               | 12:00     |
| 時間3               | 18:00     |
|                   |           |
|                   |           |
|                   |           |
|                   |           |
| 戻る                | 確定        |

### **11** 指定した服薬時間 になると、通知が 届きます。

| <b>健康マイレージ+</b><br>服薬時間になりました! | 3分前 |
|--------------------------------|-----|
|                                |     |
|                                |     |
|                                |     |
|                                |     |

1 <sup>服薬アラームの設定を変更</sup> したい場合、

#### 「服薬設定」を押します。

| 13:51 🕇                 |                |     |       |      |             | •)<br>           |
|-------------------------|----------------|-----|-------|------|-------------|------------------|
| < 服薬                    | 薬管理            | ŧ   |       |      | 利           | <b>?</b><br>用ガイド |
| 日                       | 月              | 火   | 水     | 木    | 金           | ±                |
| 11                      | 12             | 13  | 14    | 15   | 16          | 17               |
|                         |                | カレン | ダーを閉  | 罰< ∨ |             |                  |
| 08:00                   |                |     |       |      | すべ          | て服用              |
| <b>a</b><br>1 回<br>残量/縦 | 量 : 1<br>這量 :- | 個   |       |      |             |                  |
| 12:00                   |                |     |       |      | すべ          | て服用              |
| <b>a</b><br>1 回<br>残量/縦 | 量 : 1<br>這量 :- | 個   |       |      |             |                  |
| 18:00                   |                |     |       |      | すべ          | て服用              |
| а                       |                |     | _     |      |             |                  |
| Ð                       | お薬             | 登録  |       | 服    | <b>薬設</b> 定 |                  |
|                         |                | 最終夏 | 巨新日時  | 寺:   |             |                  |
| <b>じ</b><br>けんこ         | ō              | Ċ   | ∦_++> | グ    | о<br>д      | <b>シ</b><br>もり   |

**2**「変更」を押します。

| 13:51 🕇                 |             |              | 🗢 💽       |
|-------------------------|-------------|--------------|-----------|
| < 服薬設                   | 定           |              |           |
| すべて                     | 未設定         | 設定済          | 終了        |
| <u></u> 最終更新            | f日:         |              |           |
| 調剤日:-<br>処方箋発行<br>薬局名:- | 丁医療機関名      | ź:-          | 設定済       |
| а                       |             |              | ~         |
| 2                       | 更           | 終了           |           |
| 調剤日:-<br>処方箋発行<br>薬局名:- | 丁医療機関名      | <u>.</u> : - | 未設定       |
| а                       |             |              | ~         |
| а                       |             |              | ~         |
|                         | 服薬アラ        | ーム設定         |           |
| けんこう                    | <b>ジ</b> ォー | キング          | ●<br>みまもり |

3 変更したい内容を入力して、4 入力内容を確認の上、 「次へ」を押します。 「確定」を押します。

| 16:06 🗲      |           | • |
|--------------|-----------|---|
| < 服薬アラーム設定   |           |   |
| a            |           |   |
| 服用間隔(何日毎に服用) | (必須) 毎日   | > |
| 1日の服薬回数(必須)  | 1回        | > |
| 1回量(任意)      |           | > |
| 総量 (任意)      |           | > |
| 服薬開始日(必須)    | 2024/2/14 | > |
| 服薬終了日(必須)    | 2024/2/29 | > |
| 服薬時間         |           |   |
| 時間1(必須)      | 8:00      | > |
| 服薬設定画面へ      | 次へ        |   |

| 16:07 -      |           |  |  |
|--------------|-----------|--|--|
| < 服薬アラーム設定   |           |  |  |
| а            |           |  |  |
| 服用間隔(何日毎に服用) | 毎日        |  |  |
| 1日の服薬回数      | 1回        |  |  |
| 1回量          | -         |  |  |
| 総量           | -         |  |  |
| 服薬開始日        | 2024/2/14 |  |  |
| 服薬終了日        | 2024/2/29 |  |  |
| 服薬時間         |           |  |  |
| 時間1          | 8:00      |  |  |
|              |           |  |  |
|              |           |  |  |
|              |           |  |  |
| 戻る           | 確定        |  |  |

5 「服用カレンダー」

画面に遷移します。

| 09:06 |       |       |      |                 | o 🕸 🗐       | 100%                  |
|-------|-------|-------|------|-----------------|-------------|-----------------------|
| く服    | 薬管理   | E     |      |                 | 利           | ( <b>?</b> )<br> 用ガイド |
| Β     | 月     | 火     | 水    | 木               | 金           | ±                     |
| 25    | 26    | 27    | 28   | 29              | 1           | 2                     |
| P     | 0     |       | Ø    | Ø               |             |                       |
|       |       | カレン   | ダーを開 | $ \langle \vee$ |             |                       |
| 08:00 |       |       |      |                 | す           | べて服用                  |
| 幸せ    | の薬2   |       |      |                 |             |                       |
| 1 🛛   | 量:2   | 2カプセル | L    |                 |             |                       |
| 残量/約  | 総量 :- |       |      |                 |             |                       |
| kp 4  | 00    |       |      |                 |             |                       |
| 1 🛛   | 量:-   |       |      |                 |             |                       |
| 残量/約  | 総量 :- |       |      |                 |             |                       |
| 08:15 |       |       |      |                 | す           | べて服用                  |
| 幸せ    | 薬     |       |      |                 |             |                       |
| 1 🛛   | 量:3   | 3個    |      |                 |             |                       |
| 残量/約  | 総量 :- |       |      |                 |             |                       |
| 12:30 |       |       |      |                 | す           | べて服用                  |
| 8     | お薬    | 登録    |      | 服               | <b>東設</b> 定 |                       |
|       |       | 最終    | 更新日時 | 步:              |             |                       |
| Q     | >     |       | D    |                 | (           | 0                     |
| けんこ   | 25    | ¢     | ォーキン | D'              | みま          | もり                    |

※設定方法はP13を参照してください。

#### 4-6 服用チェック

 薬を服用したら、服用済みの薬のチェックボックスを 押します。

| 11:00      |              | 窗 💐 🛛 💱 📶 96% 🗎       |     |     |             |
|------------|--------------|-----------------------|-----|-----|-------------|
| < 服薬管理     | E            |                       |     | 利   | (?)<br>川ガイド |
| 日月         | 火            | 水                     | 木   | 金   | ±           |
| 25 26      | 27           | 28                    | 29  | 1   | 2           |
|            | $\mathbf{P}$ | $\mathbf{\mathbf{O}}$ | 0   |     |             |
|            | カレン          | ダーを開                  | < ∨ |     |             |
| 08:00      |              |                       |     | す   | べて服用        |
| 幸せの薬2      |              |                       |     |     |             |
| 1 回 量:2    | カプセノ         | L                     |     |     |             |
| 残量/総量:-    |              |                       |     |     |             |
| kp 4 00    |              |                       |     |     |             |
| 1 回 量:-    |              |                       |     |     |             |
| 残量/総量:-    |              |                       |     |     |             |
| 08:15      |              |                       |     | す   | べて服用        |
| 幸せ薬        |              |                       |     |     |             |
| 1 回 量:3    | 個            |                       |     |     |             |
| 残量/総量:-    |              |                       |     |     |             |
| 12:30      |              |                       |     | す   | べて服用        |
| 🖁 🖁        | 登録           |                       | 服   | 東設定 |             |
|            | 最終           | 更新日時                  | 寺:  |     |             |
| $\bigcirc$ |              |                       |     | (   | 0           |
| けんこう       | Ċ            | ォーキン                  | グ   | みま  | もり          |

2 チェックボックスが図の状態に なり、服用済みであることが記録 されます。

| 11:01 🖪 🖉 🕷 🗣 🕬 all 96% 🛍 |      |      |             |     |      |  |
|---------------------------|------|------|-------------|-----|------|--|
| < 服薬管理                    |      | 利    | (?)<br>用ガイド |     |      |  |
| 日月                        | 火    | 7水   | 木           | 金   | ±    |  |
| 25 26                     | 27   | 28   | 29          | 1   | 2    |  |
|                           | P    | P    | P           |     |      |  |
|                           | カレン  | ダーを開 | ]< \        |     |      |  |
| 08:00                     |      |      |             | す   | べて服用 |  |
| 幸せの薬2                     |      |      |             |     |      |  |
| 1 回量:22                   | カプセノ | L    |             |     |      |  |
| 残量/総量:-                   |      |      |             |     |      |  |
| kp 4 00                   |      |      |             |     |      |  |
| 1 回量:-                    |      |      |             |     |      |  |
| 残量/総量:-                   |      |      |             |     |      |  |
| 08:15                     |      |      |             | す   | べて服用 |  |
| 幸せ薬                       |      |      |             |     |      |  |
| 1 回量:31                   | 個    |      |             |     |      |  |
| 残量/総量:-                   |      |      |             |     |      |  |
| 12:30                     |      |      |             | す   | べて服用 |  |
| し お薬!                     | 登録   |      | 服           | 東設定 |      |  |
|                           | 最終   | 更新日時 | 寺:          |     |      |  |
| $\bigcirc$                |      | D    |             | (   | 9    |  |
| けんこう                      | ¢    | ォーキン | グ           | みま  | もり   |  |

1 同一時間に服用予定の複数の薬を すべて服用済みにしたいの場合、 「すべて服用」を押します。

> 😰 💐 🛛 🛸 📶 96% 🛢 11:00 ? < 服薬管理 利用ガイド ± B 月 火 水 木 余 25 26 27 28 29 1 2 0 0 0 0 カレンダーを開く > 08:00 すべて服用 幸せの薬2 1 回 量:2カプセル 残量/総量:kp 4 00 1 回 量:-残量/総量:-08:15 すべて服用 幸せ薬 1 回 量:3個 残量/総量:-12:30 すべて服用 🖑 お薬登録 服薬設定 最終更新日時:--0 D けんこう ウォーキング みまもり

2 チェックボックスが図の状態に なり、服用済みであることが記録 されます。

| 11:01 🖻 😰 🕷 🔍 🧊 |                       |                       |         |     |                |  |  |
|-----------------|-----------------------|-----------------------|---------|-----|----------------|--|--|
| < 服薬管理          | 2                     |                       |         | 利   | (?)<br>用ガイド    |  |  |
| 日月              | 火                     | 水                     | 木       | 金   | ±              |  |  |
| 25 26           | 27                    | 28                    | 29      | 1   | 2              |  |  |
|                 | $\mathbf{\mathbf{O}}$ | $\mathbf{\mathbf{O}}$ | 0       |     |                |  |  |
|                 | カレン                   | ダーを開                  | < ∨     |     |                |  |  |
| 08:00           |                       |                       |         | す   | ぐて服用           |  |  |
| 幸せの薬2           |                       |                       |         |     |                |  |  |
| 1 回 量:2         | カプセノ                  | L                     |         |     | $\checkmark$   |  |  |
| 残量/総量:-         |                       |                       |         |     |                |  |  |
| kp 4 00         |                       |                       |         |     |                |  |  |
| 1 回量:-          |                       |                       |         |     |                |  |  |
| 残量/総量:-         |                       |                       |         |     |                |  |  |
| 08:15           |                       |                       |         | すべ  | ぐて服用           |  |  |
| 幸せ薬             |                       |                       |         |     |                |  |  |
| 1 回 量:3         | 個                     |                       |         |     |                |  |  |
| 残量/総量:-         |                       |                       |         |     |                |  |  |
| 12:30           |                       |                       |         | す   | べて服用           |  |  |
| 🖁 🖁             | 登録                    | )(                    | 服       | 東設定 |                |  |  |
|                 | 最終                    | 更新日時                  | 寺:      |     |                |  |  |
| $\bigcirc$      |                       | <u>I</u>              |         | (   | $\overline{)}$ |  |  |
| けんこう            | 5                     | フォーキン                 | <i></i> | みま  | もり             |  |  |

#### 4-7 服用カレンダー

**1**「**カレンダーを開く**」を 押します。

| 11:00     | 11:00 🙀 🂐 🕈 🖏 💷 96% 💼 |       |     |      |  |  |  |  |
|-----------|-----------------------|-------|-----|------|--|--|--|--|
| < 服薬管理    |                       |       | 利   | 川ガイド |  |  |  |  |
| 日月火       | 水                     | 木     | 金   | ±    |  |  |  |  |
| 25 26 27  | 7 28                  | 29    | 1   | 2    |  |  |  |  |
|           |                       | P     |     |      |  |  |  |  |
| 力し        | レンダーを開                | $\ll$ |     |      |  |  |  |  |
| 08:00     |                       |       | す   | べて服用 |  |  |  |  |
| 幸せの薬2     |                       |       |     |      |  |  |  |  |
| 1 回 量:2カプ | セル                    |       |     |      |  |  |  |  |
| 残量/総量:-   |                       |       |     |      |  |  |  |  |
| kp 4 00   |                       |       |     | _    |  |  |  |  |
| 1 回量:-    |                       |       |     |      |  |  |  |  |
| 残量/総量:-   |                       |       |     |      |  |  |  |  |
| 08:15     |                       |       | す   | べて服用 |  |  |  |  |
| 幸せ薬       |                       |       |     |      |  |  |  |  |
| 1 回 量:3個  |                       |       |     |      |  |  |  |  |
| 残量/総量:-   |                       |       |     |      |  |  |  |  |
| 12:30     |                       |       | す   | べて服用 |  |  |  |  |
| し お薬登録    | R                     | 服     | 薬設定 |      |  |  |  |  |
| Ē         | 最終更新日間                | 寺:    |     |      |  |  |  |  |
|           | 2                     | đ     | (   | 9    |  |  |  |  |
| 17620     | ウォーキン                 |       | かお  | もり   |  |  |  |  |

**2** 設定した服用期間を確認できます。

|                                              |                                                                                                    |                                                                                                    | gegory                                                                                                    |                                                                                                    |                                                                                                    | •                                                                                                    |
|----------------------------------------------|----------------------------------------------------------------------------------------------------|----------------------------------------------------------------------------------------------------|----------------------------------------------------------------------------------------------------|----------------------------------------------------------------------------------------------------|----------------------------------------------------------------------------------------------------|----------------------------------------------------------------------------------------------------|
|                                              |                                                                                                    | 10 4                                                                                                    | { <b>Q</b> (\$\$\$ , ill                                                                                                    | 95%                                                                                                    |                                                                                                    |                                                                                                    |
| 薬管理                                          | E                                                                                                    |                                                                                                    |                                                                                                    | 利                                                                                                    | リガイド                                                                                                    |                                                                                                    |
| 月                                            | 火                                                                                                    | 水                                                                                                    | 木                                                                                                    | 金                                                                                                    | ±                                                                                                    |                                                                                                    |
| 29                                           | 30                                                                                                    | 31                                                                                                    | 1                                                                                                    | 2                                                                                                    | 3                                                                                                    |                                                                                                    |
| 5                                            | 6                                                                                                    | 7                                                                                                    | 8                                                                                                    | 9                                                                                                    | 10                                                                                                    |                                                                                                    |
| 12                                           | 13                                                                                                    | 14                                                                                                    | 15                                                                                                    | 16                                                                                                    | 17                                                                                                    |                                                                                                    |
| 19                                           | 20                                                                                                    | 21                                                                                                    | 22<br>🔗                                                                                                    | 23<br>🔗                                                                                                    | 24<br>🔗                                                                                                    |                                                                                                    |
| 26                                           | 27                                                                                                    | 28                                                                                                    | 29<br>🔗                                                                                                    | 1                                                                                                    | 2                                                                                                    |                                                                                                    |
| 4/2 >                                        | 折                                                                                                    | り畳み                                                                                                    | ^                                                                                                    | <b>B</b>                                                                                                    | に戻る                                                                                                    |                                                                                                    |
|                                              |                                                                                                    |                                                                                                    |                                                                                                    | すへ                                                                                                    | て服用                                                                                                    |                                                                                                    |
| · <b>薬</b><br>] 量 : 3<br><sup> </sup> 総量 : - | 3個                                                                                                    |                                                                                                    |                                                                                                    |                                                                                                    |                                                                                                    |                                                                                                    |
|                                              |                                                                                                    |                                                                                                    |                                                                                                    | すへ                                                                                                    | て服用                                                                                                    |                                                                                                    |
| お薬                                           | 登録                                                                                                    |                                                                                                    | 服                                                                                                    | 集設定                                                                                                    |                                                                                                    |                                                                                                    |
|                                              | 最終                                                                                                    | 更新日時                                                                                                    | 寺:                                                                                                    |                                                                                                    |                                                                                                    |                                                                                                    |
| 2<br>23                                      | ġ                                                                                                    | <b>全</b><br>オーキン                                                                                                    | <i>7</i>                                                                                                    | みま                                                                                                    | 。<br>もり                                                                                                    |                                                                                                    |
|                                              | 薬管理<br>月<br>29<br>5<br>12<br>19<br>26<br>20<br>20<br>4/2> 第量:::<br>数総量::-<br>総置::<br>3<br>20<br>3<br>20<br>3<br>20<br>5<br>5<br>12<br>12<br>19<br>20<br>5<br>5<br>12<br>12<br>19<br>20<br>5<br>5<br>12<br>20<br>5<br>5<br>12<br>20<br>5<br>5<br>12<br>20<br>5<br>5<br>12<br>20<br>5<br>5<br>12<br>20<br>5<br>5<br>5<br>5<br>5<br>20<br>5<br>5<br>5<br>5<br>5<br>5<br>5<br>5<br>5<br>5<br>5 | 探管理       月     火       29     30       5     6       12     13       19     20       26     27       27     20       26     27       27     20       4/2 >     30       第     量:3個       総量:     二       日本     大事登録       最終     20 | 探管理          月       火       水         29       30       31         5       6       7         12       13       14         19       20       21         26       27       28         20       21       20         4/2 >       近り畳み         第り豊: 3個       第         総量:       最終更新日時         最終更新日時       公         23       公         24/2 >       第 | 深管理<br>月 火 水 木<br>29 30 31 1<br>5 6 7 8<br>12 13 14 15<br>19 20 21 22<br>26 27 28 29<br>26 27 28 29<br>26 27 28 29<br>26 27 28 29<br>27 28 29<br>26 27 28 29<br>27 28 29<br>20 21 22<br>28 29<br>29 20<br>20 21 22<br>20 21 22<br>20 20 21 22<br>20 20 21 22<br>20 20 20 20 20<br>20 20 20 20<br>20 20 20 20<br>20 20 20 20<br>20 20 20 20<br>20 20 20<br>20 20 20 20<br>20 20 20<br>20 20<br>20 20<br>20 20<br>20 20<br>20 20<br>20 20<br>20 20<br>20 20<br>20 20<br>20 20<br>20 20<br>20 20<br>20 20<br>20 20<br>20 20<br>20 20<br>20 20<br>20 20<br>20 20<br>20 20<br>20 20<br>20 20<br>20 20<br>20 20<br>20 20<br>20 20<br>20 20<br>20 2 | 課 管理<br>月 火 水 木 金<br>29 30 31 1 2<br>5 6 7 8 9<br>12 13 14 15 16<br>19 20 21 22 23<br>26 27 28 29 1<br>26 27 28 29 1<br>26 27 28 29 1<br>4/2 ><br>ボリ豊み へ<br>第<br>第<br>第<br>第<br>第<br>第<br>第<br>第<br>第 | Image: Section of the section of the section of t |

※未服用の薬がある場合、 「」が表示されます。
※服用予定の薬がある場合、「」ごで表示されます。
※今日以外の日付を選択した場合、「今日に戻る」ボタンを押すと「今日」に戻ることができます。

#### 【未服用の確認】

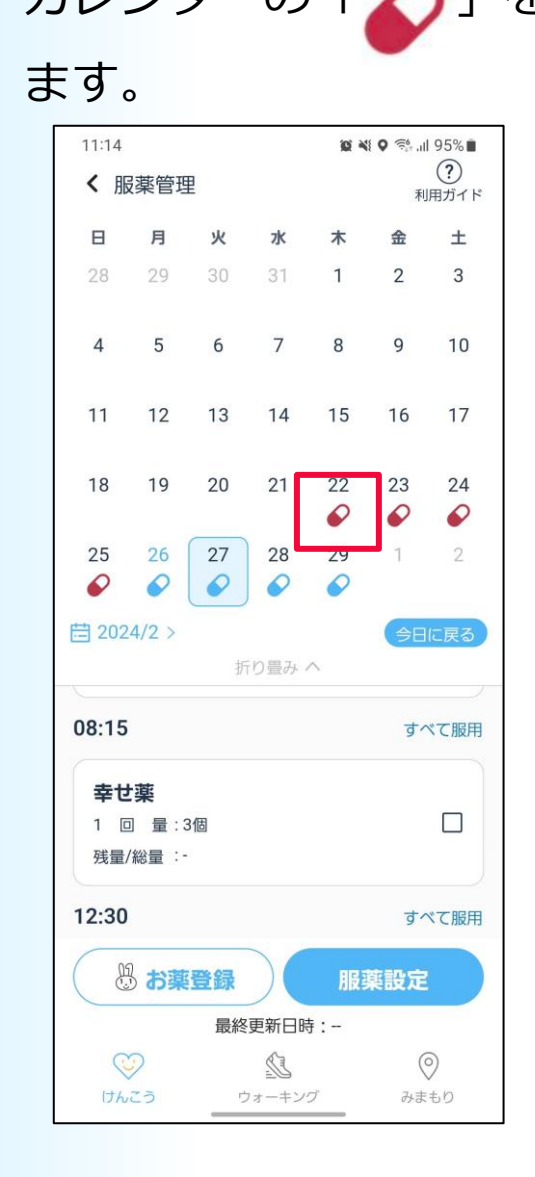

| 11:14 🗹 🔯 💥 🕈 🖘 📖 95% 🖬                                       |              |    |    |    |    |                  |  |
|---------------------------------------------------------------|--------------|----|----|----|----|------------------|--|
| く服                                                            | <b>夏薬管</b> 理 | E  |    |    | 利  | <b>?</b><br>用ガイド |  |
| в                                                             | 月            | 火  | 水  | 木  | 金  | ±                |  |
| 28                                                            |              |    |    | 1  | 2  | 3                |  |
| 4                                                             | 5            | 6  | 7  | 8  | 9  | 10               |  |
| 11                                                            | 12           | 13 | 14 | 15 | 16 | 17               |  |
| 18                                                            | 19           | 20 | 21 | 22 | 23 | 24               |  |
| 2<br><b>未服用の記録があります。</b> ご確<br>説ください。<br>はい<br>17:15<br>すべて服用 |              |    |    |    |    |                  |  |
| <b>幸 世薬</b><br>1 回量:3個<br>残量/総量:-                             |              |    |    |    |    |                  |  |
| ◎ お薬登録 服薬設定                                                   |              |    |    |    |    |                  |  |
| 最終更新日時:<br>○ ○ ○ ○ ○ ○ ○ ○ ○ ○ ○ ○ ○ ○ ○ ○ ○ ○                |              |    |    |    |    |                  |  |

1 カレンダーの「 $\mathcal{O}$ 」を押し 2「はい」を押します。 3当日の服用状況を確認で

キキオ

| 9 | 9       | 9 0            |     |                 |         |                |                |
|---|---------|----------------|-----|-----------------|---------|----------------|----------------|
|   | 11:14   |                |     |                 | 10 4    | Q 🥳            | 95%            |
|   | < 服     | 薬管理            | E   |                 | 利       | (?)<br>用ガイド    |                |
|   | Β       | 月              | 火   | 木               | 金       | ±              |                |
|   | 18      | 19             | 20  | 21              | 22<br>🔗 | 23<br>6        | 24<br>🔗        |
|   |         |                | カレン | ダーを開            | 判< ∨    |                |                |
|   | 08:15   |                |     |                 |         | すへ             | て服用            |
|   | 幸せ      | 薬              |     |                 |         |                |                |
|   | 1 回 残量/ | ] 量:3<br> 総量:- | 3個  |                 |         |                |                |
|   | 12:30   |                |     |                 |         | すへ             | て服用            |
|   | 幸せ      | 莱              |     |                 |         |                |                |
|   | 1 回 残量/ | ] 量:3<br> 総量:- | 3個  |                 |         |                |                |
|   | 17:15   |                |     |                 |         | すへ             | ペて服用           |
|   | 幸せ      | 薬              |     |                 |         |                |                |
|   | 1 回 残量/ | ] 量:3<br> 総量:- | 3個  |                 |         |                |                |
|   | E.      | お薬             | 登録  |                 | 服       | <b>薬設定</b>     |                |
|   |         |                | 最終  | 更新日日            | 寺:      |                |                |
|   | (<br>th | 2<br>23        | ¢   | <b></b><br>オーキン | Ø       | <b>(</b><br>みま | <b>)</b><br>もり |
|   |         |                |     |                 |         |                |                |

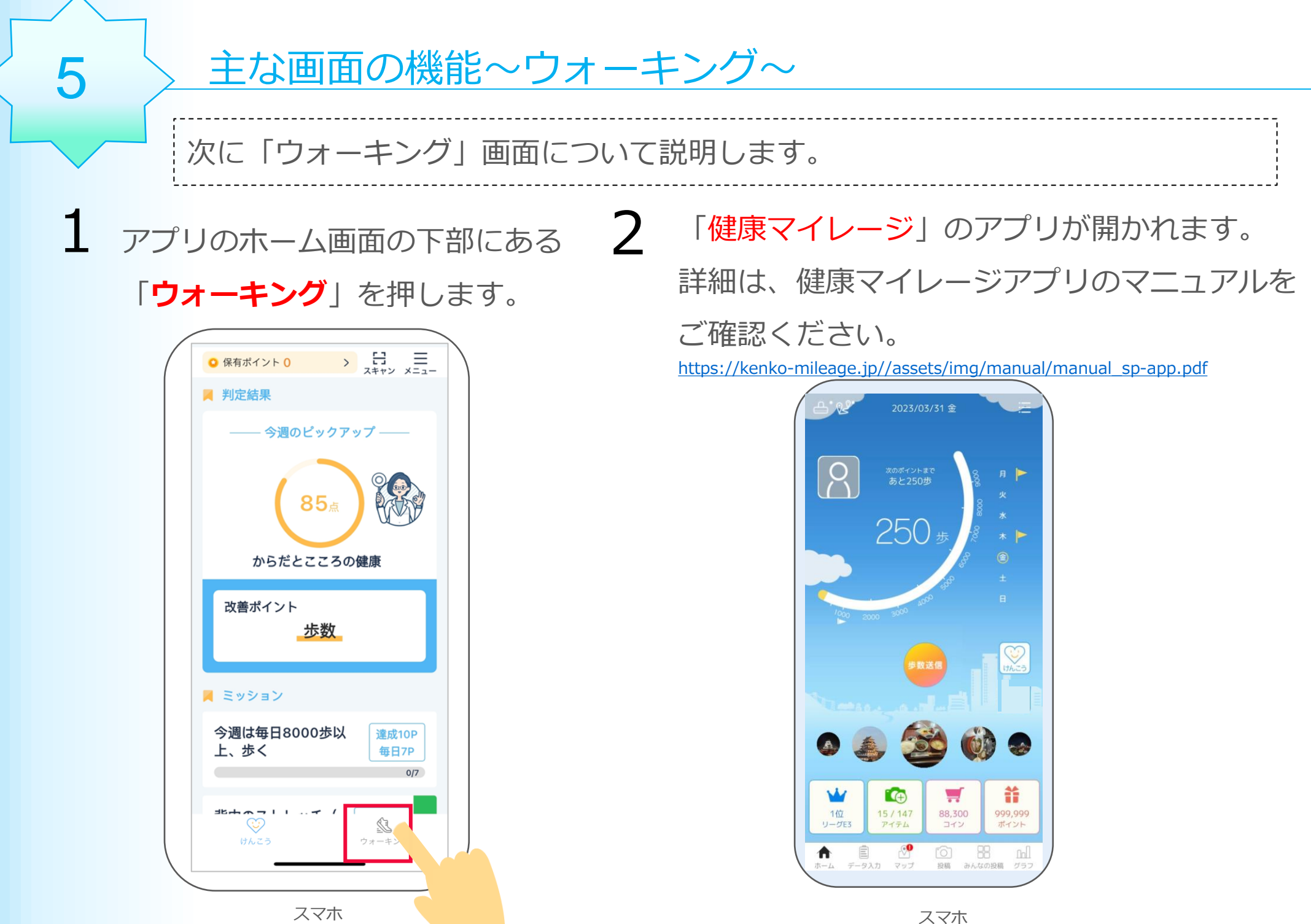

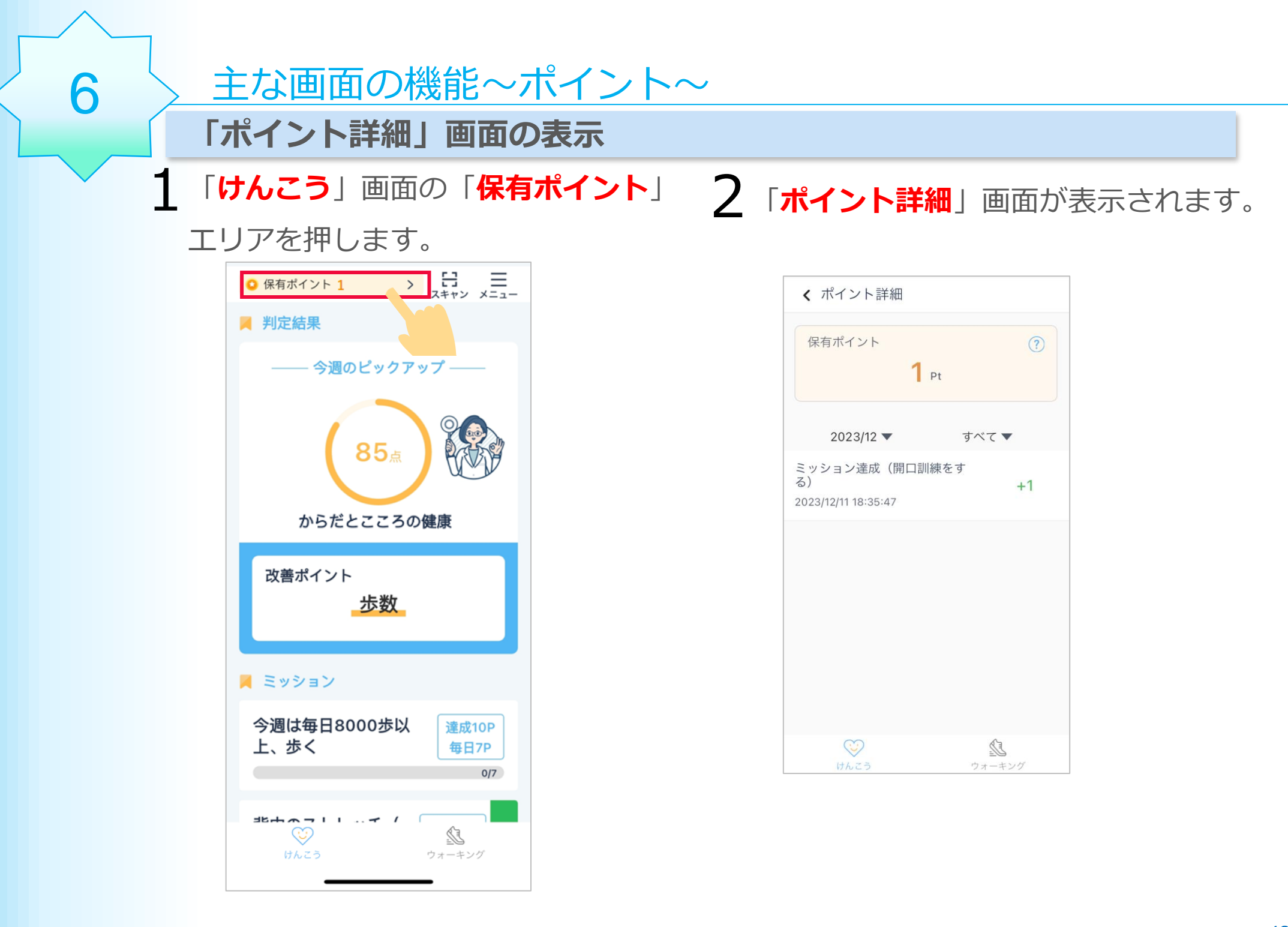

# 3 この画面でポイント履歴情報を確認することができます。

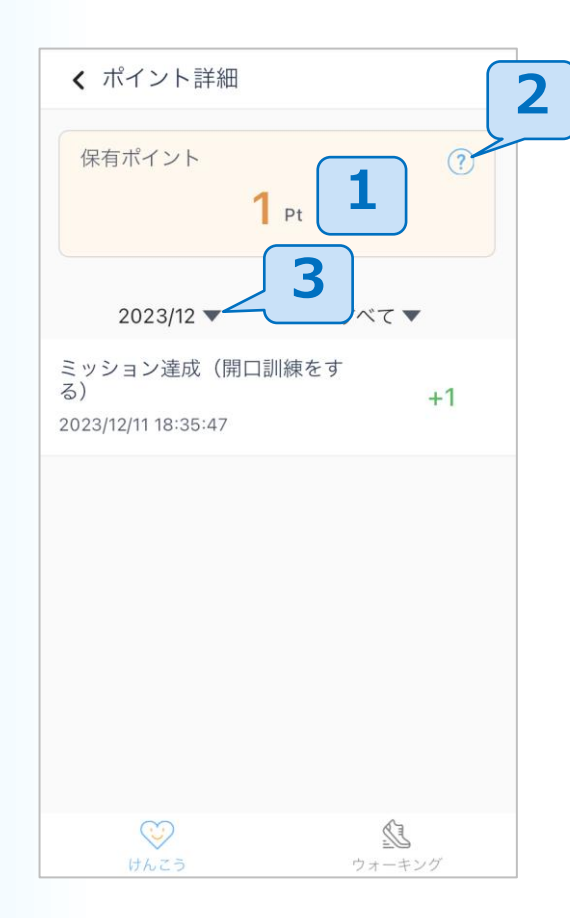

- 1 自分の保有ポイント情報を 確認できます。
- **2** ポイント獲得方法を確認 できます。
- 3 ポイント獲得日付で絞り込む ことができます。

| 選択してください |     |  |  |  |  |
|----------|-----|--|--|--|--|
| 2020年    | 6月  |  |  |  |  |
| 2021年    | 7月  |  |  |  |  |
| 2022年    | 8月  |  |  |  |  |
|          | 9月  |  |  |  |  |
|          | 10月 |  |  |  |  |
| ۵        | 雀認  |  |  |  |  |
|          |     |  |  |  |  |

### 主な画面の機能~マイページ~

アプリのホーム画面の右上 にある「**メニュー」**ボタンを 押します。

7

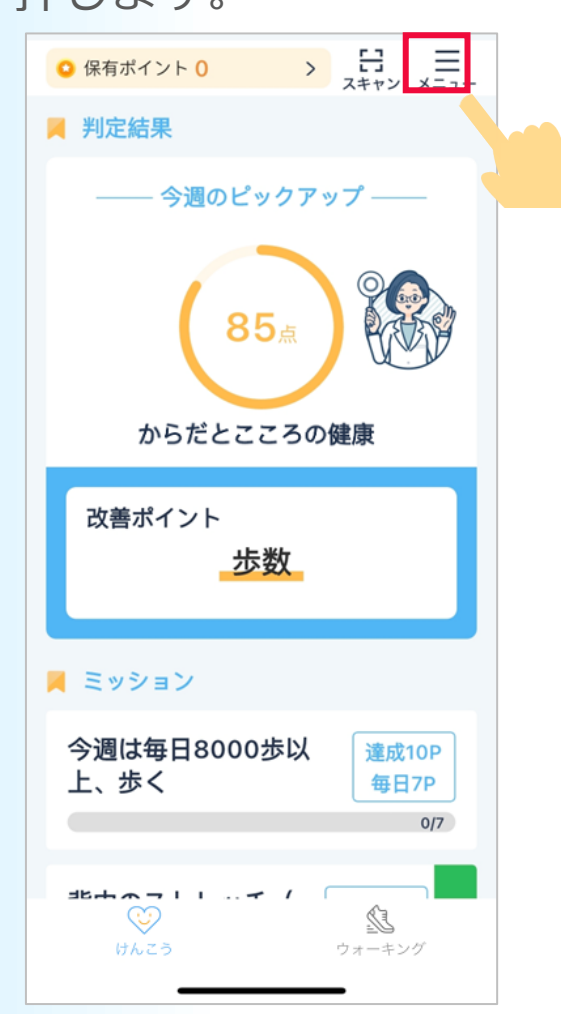

2 この画面で様々な設定をすることができます。

 く メニュー (マイページ)
 ウォーキングガール ログインID: mileage2001 会員番号: 1710
 保有ポイント
 保有ポイント
 アプリの使い方
 けんこう機能の使い方
 ン

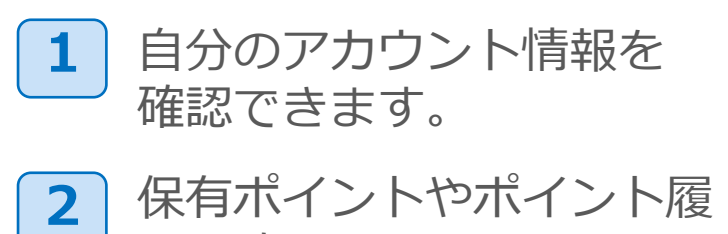

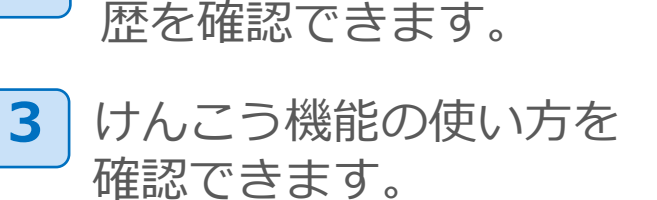

# 2 この画面で様々な設定をすることができます。

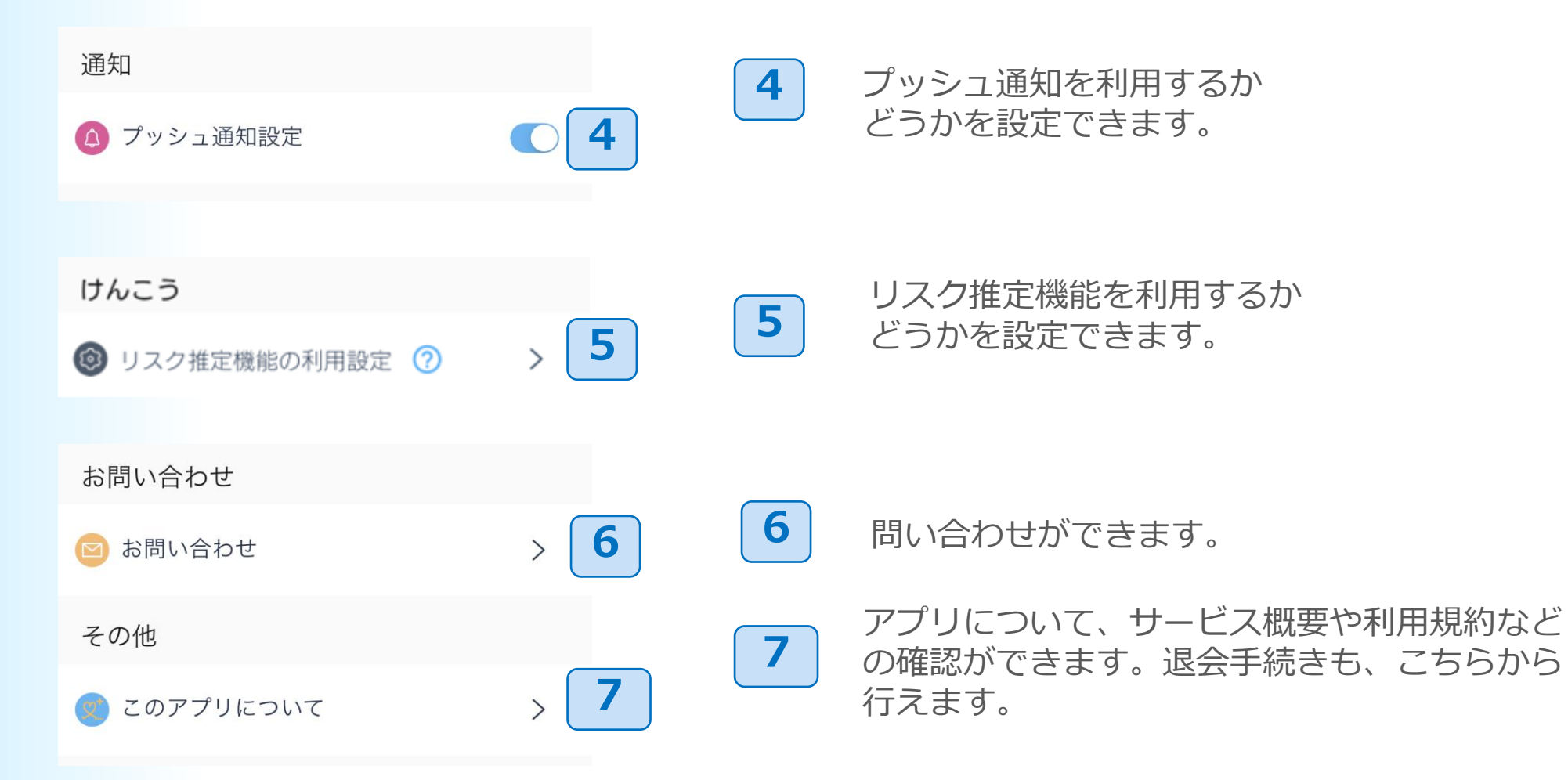

【iPhoneのみ】

8

右のように 「リスク推定機能の一部にエラーがあります。」と いう表示が出た際には…

ご利用上の注意

・睡眠スケジュールの設定( 7ページの手順10 )を確認し、 再設定してください。

ヘルスケアデータへのアクセスがすべてオンになっているかを確認してください。
 ⇒確認する場合は、次ページにお進みください

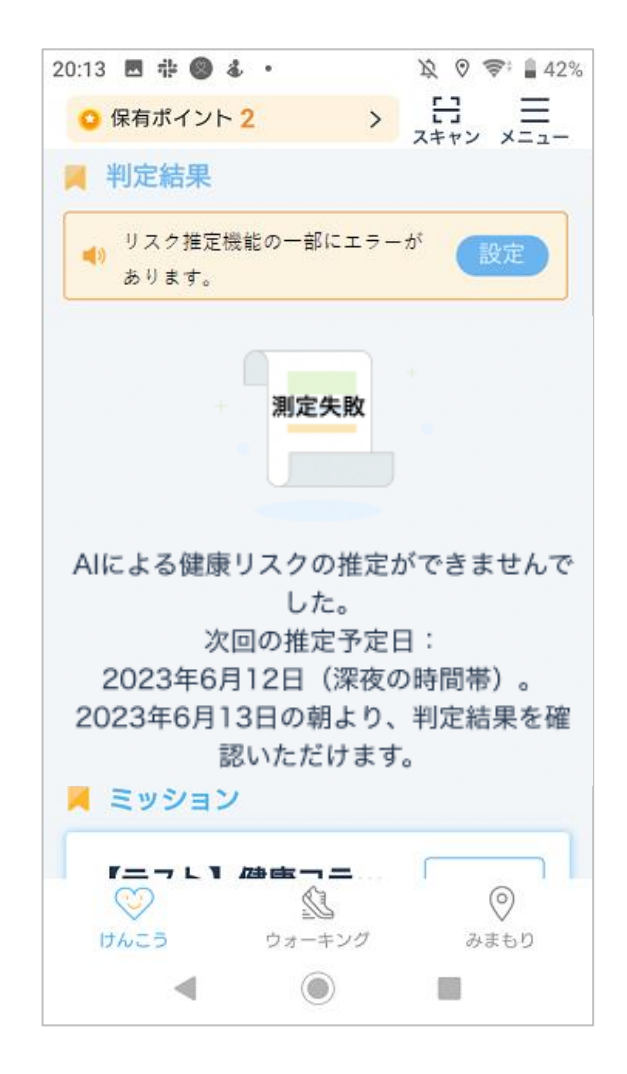

### ヘルスケアデータへのアクセスが**すべてオンにする**になっているかは、以下の手順で 確認してください。

iPhoneのホーム画面から ヘルスケアアプリを 押してください。

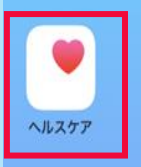

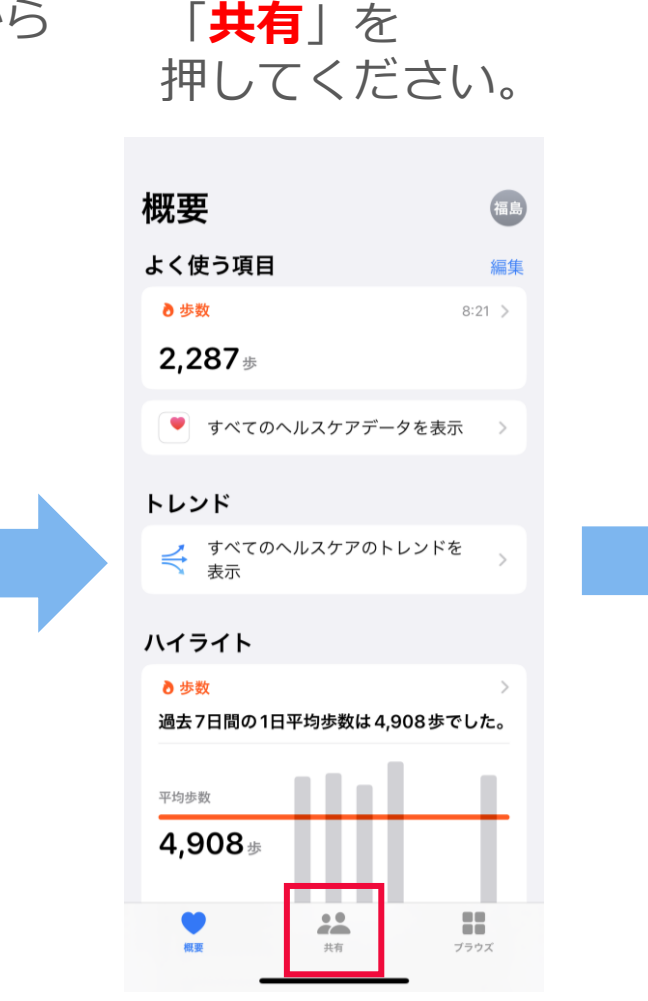

#### 画面の下部にある 「**App**」を押してください。

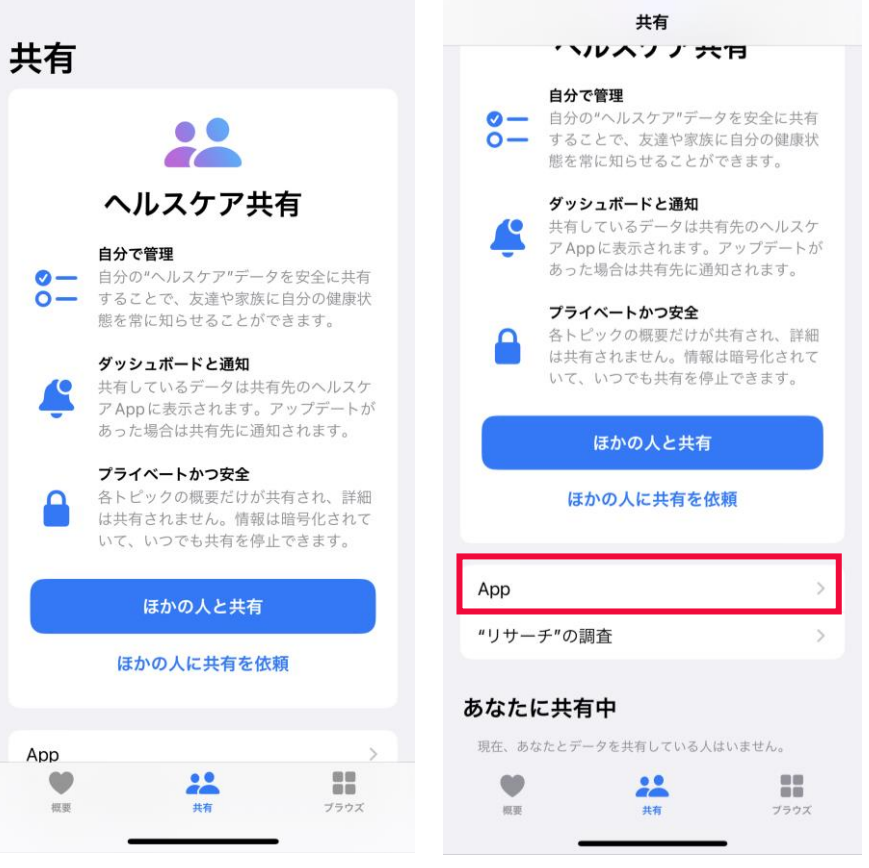

「**健康マイレージ+**」を 押してください。

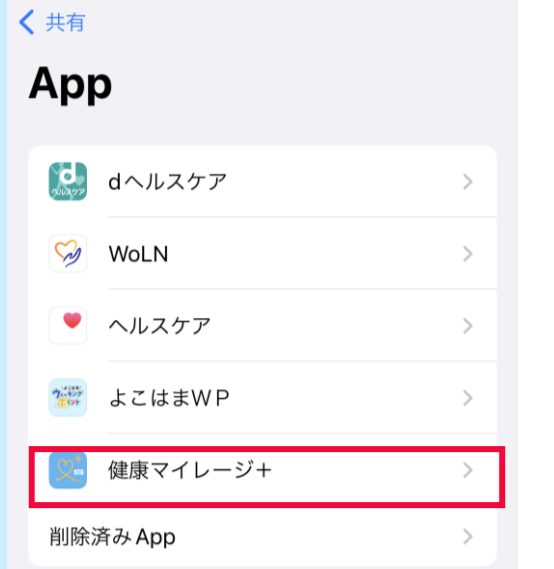

ヘルスケアデータのアップデート許可を求めた App がこの リストに追加されます。

共有

概要

ブラウズ

全てのボタンが「オン(緑の状態)」になっているかを 確認してください。 オンになっている場合は、操作は不要です。確認は完了です。 オンになっていない場合は、「すべてをオンにする」を押して ください。

| く App<br>存主原 | <b>東マイレージ</b> +        |      |
|--------------|------------------------|------|
| すべ           | てオフにする                 |      |
|              |                        |      |
| "健局          | <b>夏マイレージ+"</b> からのデータ | >    |
| "健康          | マイレージ+"に読み出しを許可        |      |
| 0            | ウォーキング+ランニングの3         | 離    |
| Ť            | ボディマス指数(BMI)           |      |
| 0            | 上った階数                  |      |
| Ť            | 身長                     |      |
| -            | 睡眠                     |      |
| ×            | 体重                     |      |
| ٠            | 不規則な心拍の通知              |      |
| <del>*</del> | 歩行速度                   |      |
| +            | 歩行非対称性                 |      |
| * ÷          | 歩行両脚支持時間               |      |
| 85           | 要 共有                   | ブラウズ |

### 【Androidのみ】

本アプリを使用中、右図のような 「<mark>歩数を計測しています</mark>」 という通知が表示される場合があります。 端末から自動で表示される通知ですので、 ご理解いただけますと幸いです。

| 4 <b>]</b>  -  | マナーモー          | ≻            | h. | インターネッ | · |
|----------------|----------------|--------------|----|--------|---|
| ( <del>)</del> | テザリング          |              | ≎  | 自動回転   |   |
| サイ             | レント            |              |    |        |   |
| 0              | 健康マイレ<br>歩数を計測 | ィージ<br>リしていま | दु |        | ~ |
| Ŷ              | 管理             |              |    |        |   |
|                |                |              |    |        |   |
|                |                |              |    |        |   |
|                |                |              |    |        |   |
|                |                |              |    |        |   |
|                |                |              |    |        |   |

#### スタートアップガイドマニュアル

ご注意 ※無断転写 / 複製 は禁止です。 ※セキュリティBOX / 裁断等で適正廃棄してください。

2024年2月版